Інструкція з використання модуля корпоративні карткові рахунки у системі iFOBS

# **3MICT**

| 1. | ВСТУ    | Π                                                            | 3  |
|----|---------|--------------------------------------------------------------|----|
|    | 1.1. Ід | ентифікація документа                                        | 3  |
|    | 1.2. П  | ризначення модуля                                            | 3  |
| 2. | ФУНЬ    | «ЦІОНАЛЬНІСТЬ МОДУЛЯ У WEB-ДОДАТКУ СИСТЕМИ                   | 4  |
|    | 2.1. Po | обота з корпоративними картковими рахунками                  | 4  |
|    | 2.1.1.  | Перегляд списку корпоративних карткових рахунків             | 4  |
|    | 2.1.2.  | Запит ресстру документів за корпоративним картковим рахунком | 4  |
|    | 2.1.3.  | Перегляд інформації за картковим рахунком                    | 5  |
|    | 2.1.4.  | Виписка за картковим рахунком з карткової системи            | 6  |
|    | 2.1.5.  | Формування виписки за корпоративним картковим рахунком       | 7  |
|    | 2.2. Po | обота з корпоративними картками                              | 9  |
|    | 2.2.1.  | Перегляд інформації за корпоративною карткою                 | 9  |
|    | 2.2.2.  | Управління балансами субрахунків                             | 11 |
|    | 2.2.3.  | Авторизаційні ліміти                                         | 11 |
|    | 2.2.4.  | Блокування/розблокування корпоративної картки                | 13 |
|    | 2.2.5.  | Журнал зміни балансів за субрахунками                        | 14 |
|    | 2.2.6.  | Журнал операцій по картам                                    | 15 |
|    | 2.3. O  | собливості фінансових операцій із картковими рахунками       | 16 |
| 3. | ФУНЬ    | КЦІОНАЛЬНІСТЬ МОДУЛЯ В WINDOWS-ДОДАТКУ СИСТЕМИ               | 18 |
|    | 3.1. Po | обота з корпоративними картковими рахунками                  | 18 |
|    | 3.1.1.  | Перегляд інформації за корпоративним картковим рахунком      | 18 |
|    | 3.1.2.  | Виписка з карткової системи                                  | 19 |
|    | 3.2. Po | обота з корпоративними картками                              | 20 |
|    | 3.2.1.  | Перегляд інформації за карткою                               | 20 |
|    | 3.2.2.  | Оновлення балансу                                            | 20 |
|    | 3.2.3.  | Управління балансами субрахунків                             | 22 |
|    | 3.2.4.  | Карткові ліміти                                              | 22 |
|    | 3.2.5.  | Блокування/розблокування картки                              | 24 |
|    | 3.2.6.  | Журнал змінення балансів за субрахунками                     | 24 |
|    | 3.2.7.  | Журнал карткових операцій                                    | 26 |
|    | 3.2.8.  | Налаштування параметрів оновлення                            | 26 |
|    | 3.3. O  | собливості фінансових операцій із картковими рахунками       | 27 |

# **1. ВСТУП**

# 1.1. Ідентифікація документа

Цей документ містить опис функціональності модуля роботи з корпоративними рахунками і картками клієнтів – юридичних осіб у системі клієнт-банкінгу iFOBS.

# 1.2. Призначення модуля

Модуль iFOBS.CorporateCards забезпечує клієнтам – юридичним особам доступ до інформації щодо карткових рахунків і корпоративних карток та дозволяє:

- Переглядати інформацію за картковими рахунками і корпоративними картками.
- Запитувати виписку за картковими рахунками з операційної системи банку.
- Здійснювати перекази з/на карткові рахунки, а також між контрактами одного карткового рахунку з онлайн-авторизацією в процесінговому центрі банку.
- Блокувати і розблокувати вибрану картку.
- Запитувати та змінювати авторизовані ліміти за карткою.

# 2. ФУНКЦІОНАЛЬНІСТЬ МОДУЛЯ У WEB-ДОДАТКУ СИСТЕМИ

# 2.1. Робота з корпоративними картковими рахунками

### 2.1.1.Перегляд списку корпоративних карткових рахунків

Інформація про поточний стан рахунків доступна на головній сторінці «Мій iFOBS».

У загальному списку поряд з поточними рахунками відображено корпоративні карткові рахунки.

Піктограма із зображенням картки поруч із рахунком вказує на те, що користувачеві видане право на роботу з корпоративним картковим рахунком.

| йдемо назустріч         |                         |                      | Ім'я кори                 | кстувача: JUGADOR303<br>Эксимбанк Джугадор | Вихід |
|-------------------------|-------------------------|----------------------|---------------------------|--------------------------------------------|-------|
| Мій iFOBS               | Гривневі операції       | Валютні операції     | Банківські продукти       | Кореспонденти                              |       |
| Мій iFOBS Формування ви | писки Реєстр документів | Повідомлення Повідом | ллення від адміністратора | Персональні налаштування                   |       |

Дата системи: 27 Листопада 2019 Останній раз ви працювали з системою: 27 Листопада 2019 14 : 06 Журнал Мій iFOBS 🍘 Дата ОДБ: 15 Вересня 2010

| Інформація за  | а рахунками                         |               |            |             | Введені документи      |    | Повідомлення     | I                          |
|----------------|-------------------------------------|---------------|------------|-------------|------------------------|----|------------------|----------------------------|
| Контрагент     |                                     |               |            |             | Гривневі документи     | 12 | Від адміністрато | opa 0                      |
| Банк Валют     | <u>а Рахунок</u>                    | Залишок       | Ост. рух   |             | Валютні документи      | 18 | Непрочитані      | 0                          |
| ФОП "Джугадо   | р Э. В."                            |               |            |             | SWIFT-документи        | 0  | Вхідні           | 0                          |
| 300006 Банк 30 | 0006                                | 0.00          |            |             | Купівля валюти         | 0  | Непрочитані      | 0                          |
| LOK            | 0000026001000084031                 | 0.00          |            |             | Продаж валюти          | 1  | Вихідні          | 0                          |
|                |                                     |               |            |             | Конверсія валюти       | 1  |                  |                            |
| UAH            | UA 49 300006<br>0000026001000084031 | 994.93 (N)    | 15.09.2010 |             | Зарплатні відомості    | 0  | Створити п       | овідомлення                |
| USD            | UA 49 300006<br>0000026001000084031 | 110.08 (П)    | 15.09.2010 |             |                        |    | Кредити та де    | позити                     |
|                |                                     |               |            | _           |                        |    | кредитні угоди   | 0                          |
| EUR            | UA 52 300006<br>0000026001900184031 | 0.00          |            | WEA         |                        |    | Депозитні угоди  | 0                          |
| ЦАН            | 114 52 300006                       | 1 109 00 (0)  | 15 09 2010 | NO.4        | Мої виписки            |    | Курси валют      | 27.11.2019                 |
| 0.00           | 0000026001900184031                 | 1,103.00 (11) | 13.03.2010 | _           | Виписка за поточ. день |    | НБУ Гот          | . Б/гот.                   |
|                |                                     |               |            | _           | Виписка за попер. день |    | RUB 10           | 2 5356                     |
| USD            | UA 52 300006<br>0000026001900184031 | 222.22 (11)   | 15.09.2010 | VISA        | Запит виписки          |    | PUP 10           | 1 0160                     |
|                | 0000020007300704037                 |               |            |             |                        |    | NON 10           | 702 0000                   |
| EUR            | UA 56 300006                        | 0.00          |            | WHAT I      |                        |    | 050 100          | 793.0000                   |
|                | 0000026005900384031                 |               |            |             |                        |    | EUR 100          | 1,043.5295<br>Herree neury |
| UAH            | UA 56 300006<br>0000026005900384031 | 0.00          |            | WEAT.       |                        |    |                  | Пемас даних                |
| USD            | UA 56 300006<br>0000026005900384031 | 0.00          |            |             | Налаштувати            | 1  | Har              | аштувати                   |
| EUR            | UA 23 300006<br>0000026008900284031 | 0.00          |            | <b>WEA</b>  |                        |    |                  |                            |
| UAH            | UA 23 300006<br>0000026008900284031 | 2,227.22 (П)  | 15.09.2010 | No.         |                        |    |                  |                            |
| USD            | UA 23 300006<br>0000026008900284031 | 0.00          |            | <b>WEAT</b> |                        |    |                  |                            |
| UAH            | UA 47 300006<br>000002600900000084  | 2.07 (II)     | 15.09.2010 |             |                        |    |                  |                            |
| USD            | UA 47 300006<br>000002600900000084  | 0.00          |            |             |                        |    |                  |                            |

Якщо клікнути на піктограму <sup>1</sup> здійсниться перехід до форми «Картковий рахунок» із докладною інформацією та доступом до операцій за вибраним рахунком (див. «<u>Перегляд інформації за картковим</u> <u>рахунком</u>»).

Якщо клікнути на рядок із рахунком, відкриється форма «Реєстр документів», на якій ви можете сформувати реєстр документів за вибраним рахунком (див. «Запит реєстру документів за корпоративним картковим рахунком»).

# 2.1.2.Запит реєстру документів за корпоративним картковим рахунком

Система дозволяє запитати реєстр платіжних документів за корпоративним картковим рахунком. Для цього натисніть на рядок із необхідним рахунком на сторінці «Мій iFOBS».

|                                              |   |                     |                                                      |                       | Реєстр док      | ументів 🕐    |
|----------------------------------------------|---|---------------------|------------------------------------------------------|-----------------------|-----------------|--------------|
| ФОП "Джугадор Э. В."                         |   | Контрагент: ФОП tes | t                                                    |                       | KOJ             | u: 31313130  |
| (300006) Банк 300006<br>UA 49 300006         |   | Рахунок: UA 52 3000 | 06 00000260019001                                    | 84031/ UAH B (3000)   | 06) Банк 300006 | 5            |
| 0000026001000084031<br>/ EUR                 | > | Документи Усі до    | кументи за рахунком                                  | ▼ З дати              | 05.12.2013      | ц <b>а</b> I |
| UA 49 300006<br>0000026001000084031          | > | Період Пото         | ч. день 🔻                                            | По дату               | 02.12.2019      |              |
| UA 49 300006                                 |   | Пото                | 4. день<br>р. день                                   |                       | Відобраз        | ити >>       |
| 0000026001000084031<br>/ USD                 | > | Ποτο<br>Ποτο        | 4. і попер. дні<br>4. тижд.                          |                       |                 |              |
| UA 52 300006<br>0000026001900184031<br>/ EUR | > | Ποτοι<br>Ποτοι      | 4. і попер. тижні<br>4. місяць<br>4. і попер. місяці |                       |                 |              |
| UA 52 300006<br>0000026001900184031<br>/ UAH |   | За да<br>За пе      | ту<br>ріод                                           |                       |                 |              |
| UA 52 300006<br>0000026001900184031<br>/ USD | > | Рух по рахунку, з   | а обраний Вами пер                                   | ріод часу, відсутній. |                 |              |
| 0000026005900384031<br>/ EUR                 | > |                     |                                                      |                       |                 |              |
| 0000026005900384031<br>/ UAH                 | > |                     |                                                      |                       |                 |              |

Ви перейдете до форми «Реєстр документів», де можете задати такі параметри запиту:

- Усі документи за рахунком, тільки дебетові або тільки кредитові.
- За поточний день, попередній день, поточний і попередній дні, поточний тиждень, поточний і попередні тижні, поточний місяць, поточний і попередній місяці, за дату, за період. Якщо в списку немає необхідних вам параметрів, виберіть параметри «за дату» або «за період» і

вкажіть за допомогою вбудованого календаря (кнопка 🛅).

Натисніть кнопку «Відобразити» – в реєстрі буде представлена така інформація:

- Баланс на початок періоду.
- Загальна кількість документів за дебетом, за кредитом, усього документів.
- Сума оборотів за дебетом, за кредитом і баланс на кінець періоду.
- Список документів із зазначенням номера, дати, суми, призначення платежу та інших даних за кожним документом.
- У разі потреби ви можете роздрукувати дані кнопка «Друк».

# 2.1.3. Перегляд інформації за картковим рахунком

Для переходу на форму перегляду докладної інформації за картковим рахунком натисніть на іконку

на відповідному рядку на сторінці «Мій iFOBS».

1000

| Мій iFO      | BS         | Гривне                    | ві операц        | ļī       | Валю      | тні операції        | Ба       | нківсь     | ькі продукти                        |        | Кореспонден       | ти           |       |              |                          |
|--------------|------------|---------------------------|------------------|----------|-----------|---------------------|----------|------------|-------------------------------------|--------|-------------------|--------------|-------|--------------|--------------------------|
| Miй iFOBS    | Формування | виписки Ре                | естр доку        | ментів   | Повідомл  | ення Повідомл       | ення від | адмін      | кістратора Г                        | Персон | нальні налаштува  | ня           |       |              |                          |
| Повернутися  |            |                           |                  |          |           |                     |          |            |                                     |        | Картковий раху    | нок 🕜        |       |              |                          |
| Рахунок      |            |                           |                  |          |           |                     |          | 3          | Залишки і лі                        | іміти  | по рахунку        |              |       |              |                          |
| $\square$    |            | Назва підпри              | ємства           | ФОП "Дж  | y and a   | Louis Course        |          |            |                                     | 3      | Поточний          | залишок 5,55 | 56.09 |              |                          |
|              | Номер      | карткового р              | ахунку           | UA 52 30 | 0006 0000 | 02600190018403      | 31       |            |                                     |        | Доступний         | залишок 5,79 | 97.20 |              |                          |
|              |            | I.                        | Залюта           | UAH      |           |                     |          |            |                                     |        | Сума бл           | окувань 24   | 41.11 |              |                          |
|              | pax        | Номер гол<br>ункового кон | овного<br>практу | 0001980  | 100       |                     |          |            |                                     |        |                   |              |       |              |                          |
|              |            | Відділенн                 | я банку          | 1 СиЭс-Е | Банк      |                     |          |            |                                     |        |                   |              |       |              |                          |
|              |            | Стан р                    | ахунку           | Рахунок  | відкрито  |                     |          |            |                                     |        |                   |              |       |              |                          |
| Список карт  | до рахунку | Оновити сг                | исок карт        |          |           |                     |          |            |                                     |        |                   |              |       |              |                          |
| Субрахун     | юк         | Номер кар                 | ити              | Термін , | дії карти | ПІБ держателя       | а карти  | ПII<br>(Em | Б держателя<br>карти<br>bossed name | e)     | Тип карти         | Статус кар   | оти   | Доступні ко  | шти на карті             |
|              | ٩          | ** ****                   | Q                | /        | Q         |                     | Q        |            | (                                   | ۹ 🖡    | Не вибрано 🛛 🔻    | Не вибрано   | ۳     | Q            | Оновити все              |
| 000198010100 | 00         | 5559 80**                 | **** 0001        | 01/2032  |           | дж                  | Hales    | OWN        | CARD1 UAH1                          | Ma     | asterCardBusiness | Активна      |       | 3,144.01 UAH | O 28.11.2019<br>15:53:59 |
| 000198010100 | 00         | 5559 80**                 | **** 0002        | 02/2032  |           | джата войнови<br>20 | 1.661    | OWN        | CARD2 UAH1                          | Ma     | asterCardBusiness | Призупинена  |       | 5,785.21 UAH | O 28.11.2019<br>15:53:59 |
| 000198010100 | 00         | 5559 80**                 | **** 0003        | 03/2032  |           | дж                  |          | OWN        | CARD3 UAH1                          | Ma     | asterCardBusiness | Анульована   |       | 8,643.10 UAH | O 28.11.2019<br>15:53:59 |
| 000198010100 | 00         | 5559 80**                 | **** 0004        | 04/2018  |           | дж партор           | нанг     | OWN        | CARD4 UAH1                          | Ma     | asterCardBusiness | Активна      |       | 7,365.12 UAH | O 28.11.2019<br>15:53:59 |
| 000198010200 | 00         | 4449 80**                 | **** 0005        | 05/2032  |           | дж                  | UAM1     | OWN        | CARD5 UAH1                          | Vis    | saBusiness        | Активна      |       | 964.05 UAH   | O 28.11.2019<br>15:53:59 |
|              |            |                           |                  |          |           |                     |          | _          |                                     |        |                   |              |       |              |                          |

Виписка за картковим рахунком Управління балансами субрахунків

На формі з''явиться така інформація: назва підприємства, відомості про картковий рахунок, залишки, а також список карток, прив''язаних до рахунку. Номери карток відображаються в замаскованому вигляді (у форматі nnnn nn \*\*\*\*\*\* nnnn).

На формі «Картковий рахунок» ви можете виконати такі дії:

- Перейти до форми перегляду інформації за вибраною карткою. Для цього в списку виберіть необхідну вам картку та клікніть на відповідний рядок (див. «<u>Робота з корпоративними картками</u>
- <u>Перегляд</u> інформації за корпоративною карткою»).
- Відфільтрувати дані в таблиці. Для цього в заголовках таблиці вкажіть необхідні параметри і зможете отримати інформацію тільки щодо необхідної категорії даних.
- Запитати актуальний список карток для карткового рахунку кнопка «Оновити список карт».
- Запитати актуальний залишок за кожною карткою для цього натисніть кнопку С в рядку з необхідною карткою.
- Оновити залишки за всіма картками кнопка «Оновити все».
- Запитати виписку за картковим рахунком кнопка «Виписка за картковим рахунком» (див. «Виписка за картковим рахунком»).
- Здійснити переказ між рахунковими/субрахунковими контрактами одного карткового рахунку кнопка «Управління балансами субрахунків» (див. «Управління балансами субрахунків»).

Щоб повернутися до форми «Мій iFOBS», натисніть кнопку «Повернутися».

#### 2.1.4.Виписка за картковим рахунком з карткової системи

Для отримання виписки за картковим рахунком натисніть кнопку «Виписка за картковим рахунком» на формі «Картковий рахунок».

У новій формі вкажіть дату або період виписки (не більше 3 місяців від поточної календарної дати): виберіть із наявних періодів у списку або задайте власний за допомогою вбудованого календаря – кнопка **П**.

#### Повернутися

Формування виписки 📀

| Рахунок |                                                                                                    |                                                                                        | Оберіть період формування виписки                                                                                                    |
|---------|----------------------------------------------------------------------------------------------------|----------------------------------------------------------------------------------------|----------------------------------------------------------------------------------------------------|
|         | Назва підприємства<br>Номер карткового<br>рахунку<br>Валюта<br>Відділення банку<br>Схема доступу<br>держателів до | ФОП "Дж<br>UA 52 300006<br>0000026001900184031<br>UAH<br>1 СиЭс-Банк<br>Окремий доступ | <ul> <li>Поточ. день</li> <li>Поточ. тижд.</li> <li>Поточ. тижд.</li> <li>Поточ. і попер. тижні</li> <li>Поточ. місяць</li> <li>Поточ. і попер. місяці</li> <li>За дату</li> <li>Поточ. і попер. дні</li> <li>За період</li> </ul> |
|         | рахунку<br>Стан рахунку                                                                                           | Рахунок відкрито                                                                       | З дати         По дату           01.11.2019         29.11.2019         Сформувати виписку           Не більше 3 місяців         Сформувати виписку                                                                                 |

#### Для того щоб переглянути сформовану виписку на екрані, натисніть кнопку «Сформувати виписку».

| CorporateC                     | CardsStatem                                        | entPdf.actio     | on                                                                                                    | 1/                | 1                         |               |                  | ¢       | Ŧ             | ē                |
|--------------------------------|----------------------------------------------------|------------------|----------------------------------------------------------------------------------------------------|-------------------|---------------------------|---------------|------------------|---------|---------------|------------------|
|                                |                                                    |                  |                                                                                                    | Виписка за        | рахунком                  |               |                  |         |               |                  |
|                                |                                                    |                  |                                                                                                    | Період виписки: ( | )1.11.2019 - 29.11.2      | 019           |                  |         |               |                  |
|                                |                                                    |                  | Дата, ч                                                                                                    | ас формування: 2  | 29.11.2019 14:11:29       |               |                  |         |               |                  |
| House payment                  | 114 52 300006                                      | 0000026001900184 | 031                                                                                                    |                   |                           |               |                  |         |               |                  |
| Валюта:                        | 980                                                | 0000020001000100 |                                                                                                    |                   |                           |               |                  |         |               |                  |
| Організація:                   | ФОП *Дж                                            | a horden brog    | and the second second second second second second second second second second second second second second second |                   |                           |               |                  |         |               |                  |
| Номер контракту:               | 0001980100                                         |                  |                                                                                                    |                   |                           |               |                  |         |               |                  |
| Вхідний залишок:               | :                                                  |                  |                                                                                                    |                   |                           |               |                  |         |               |                  |
| Вихідний залишо                | K: 110900                                          |                  |                                                                                                    |                   |                           |               |                  |         |               |                  |
| Дата проведения<br>за рахунком | Тип операції                                       | Сума операції    | Валюта операції                                                                                                  | Сума розрахуния   | Валюта<br>розражунків     | Дата операції | Сума             | Комісія |               | Сума з комісією  |
| Транзакції по №:               | 0004000745                                         |                  | ПЕРВАК                                                                                                    | MP                |                           |               |                  |         |               |                  |
| 03.09.18 0:00                  | Виписка по КР<br>Кліснт-Банком<br>Retail HLIN Marc | 0,00             | 980                                                                                                    | 0,00              |                           | 31.08.2018    | 0,00             | -10,00  |               | -10,00           |
| 03.09.18 0:00                  | //wizzai Wizz Air Hu<br>TG4THK_164<br>Retail LIKR  | -35,00           | 978                                                                                                    | -35,00            |                           | 30.08.2018    | -1 159,55        | -11,52  |               | -1 171,07        |
| 03.09.18 0:00                  | BORYSPIL-7<br>AVTOPARKOVKA                         | -30,00           | 980                                                                                                    | -30,00            |                           | 29.08.2018    | -30,00           | 0,00    |               | -30,00           |
| 04.09.18 0:00                  | Retail UKR KYYIV<br>AZS23                          | -2 495,20        | 980                                                                                                    | -2 495,20         |                           | 01.09.2018    | -2 495,20        | 0,00    |               | -2 495,20        |
|                                |                                                    |                  |                                                                                                    |                   | Зарахування:<br>Списання: |               | 0,00<br>3 684.00 |         | 0,00<br>21.00 | 0,00<br>3 706,00 |
|                                |                                                    |                  |                                                                                                    |                   | ВСЬОГО:                   |               |                  |         |               | -6 108,00        |
| Поточні блокування             | a no Nz: 558311****                                | ***7113          | вторяк                                                                                                    | MP                |                           |               |                  |         |               |                  |
| 01.09.18 10:07                 | Retail UKR KYYIV<br>AZS23                          | -2 495,20        | 980                                                                                                    | -2 495,20         | 980                       |               |                  |         |               |                  |
| 02.09.18 20:07                 | Retail UKR KYYIV<br>AZS24                          | -95,20           | 840                                                                                                    | -95,20            | 840                       |               |                  |         |               |                  |
|                                |                                                    |                  | BCFOLO:                                                                                                    | -2 590,40         | 840                       |               |                  |         |               |                  |
|                                |                                                    |                  |                                                                                                    |                   |                           |               |                  |         |               | _                |
|                                |                                                    |                  |                                                                                                    |                   |                           |               |                  |         |               | 11               |
|                                |                                                    |                  |                                                                                                    |                   |                           |               |                  |         |               |                  |
|                                |                                                    |                  |                                                                                                    |                   |                           |               |                  |         |               |                  |
|                                |                                                    |                  |                                                                                                    |                   |                           |               |                  | _       | _             | +                |
|                                |                                                    |                  |                                                                                                    |                   |                           |               |                  |         |               |                  |
|                                |                                                    |                  |                                                                                                    |                   |                           |               |                  |         |               | -                |
|                                |                                                    |                  |                                                                                                    |                   |                           |               |                  |         |               |                  |
|                                |                                                    |                  |                                                                                                    |                   |                           |               |                  |         |               |                  |

За необхідності ви можете зберегти виписку на файловій системі (кнопка 🎽) або роздрукувати її за

допомогою стандартних засобів (кнопка

Для того щоб повернутися до форми «Картковий рахунок», натисніть кнопку «Повернутися».

# 2.1.5. Формування виписки за корпоративним картковим рахунком

Для отримання виписки за картковим рахунком перейдіть до пункту меню *Мій iFOBS/Формування* виписки.

| Мій іFOBS Гривневі операції                                                  | $\neg \frown$ | Валютні оп           | ерації Банківські пр                | одукти Ко          | респонденти     |
|------------------------------------------------------------------------------|---------------|----------------------|-------------------------------------|--------------------|-----------------|
| Мій iFOBS Формування виписки Реєстр докум                                    | ентів Пов     | відомлення           | Повідомлення від адміністра         | тора Персональні н | алаштування     |
| Сформувати виписку                                                           |               |                      |                                     | Форму              | вання виписки 🕜 |
| Збереження виписки в файл                                                    | BOL           | •                    |                                     |                    |                 |
| Зазначте період виписки:                                                     | Обер          | іть рахунки:         |                                     |                    |                 |
| 🔘 Поточ. день 🔋 Попер. день                                                  |               | ривневі              | 🗌 Валютні 🛛 🧭 🏈                     |                    |                 |
| 🔘 Поточ. тижд. 🛛 Поточ. і попер. тижні                                       |               | Валюта               | Рахунок Поточі                      | ний залишок Оста   | анній рух       |
| 🔘 Поточ. місяць 🔘 Поточ. і попер. місяці                                     |               |                      | ok ok                               | ok                 | ok              |
| 🔘 За дату 🔋 Поточ. і попер. дні                                              |               | ФОП "Джу<br>(300006) | угадор Э. В."<br>Бани 300006        |                    |                 |
| 🖲 За період                                                                  |               | ( 555555 )           |                                     |                    |                 |
| 3 дати 13.12.2018 🛅                                                          |               | USD                  | 0A 49 300006<br>0000026001000084031 | 110.08 (П)         |                 |
| По дату 03.12.2019 🚺                                                         |               | USD                  | UA 52 300006<br>0000026001900184031 | 222.22 (П)         |                 |
| Запитувати дату формув. 🕑                                                    |               | USD                  | UA 56 300006<br>0000026005900384031 | 0.00               |                 |
| Деб./Кред.: Усі документи за рахунком 🔻                                      |               | USD                  | UA 23 300006<br>0000026008900284031 | 0.00               |                 |
| Параметри виписки:                                                           | _             |                      | 0000020000000204007                 |                    |                 |
| Розширена виписка                                                            |               | USD                  | UA 47 300006<br>000002600900000084  | 0.00               |                 |
| <ul> <li>Виписка з розоивкою за датами</li> <li>Дата за спаданням</li> </ul> |               | UAH                  | UA 49 300006<br>0000026001000084031 | 994.93 (II)        |                 |
| Скасувати 0-ві суми                                                          |               |                      | 114 52 200006                       | 4 400 00 (7)       |                 |
| Розділити розряди                                                            | ۲             | UAH                  | 0000026001900184031                 | 1,109.00 (11)      |                 |
| Сортувати за датою проведення                                                |               | UAH                  | UA 56 300006<br>0000026005900384031 | 0.00               | -               |
| Виводити курс за документами                                                 |               | UAH                  | UA 23 300006                        | 2.227.22 (П)       |                 |
| Виводити 2 курси                                                             | _             |                      | 0000026008900284031                 |                    |                 |
| Розбивати переоцінку                                                         |               | UAH                  | UA 47 300006<br>000002600900000084  | 2.07 (II)          |                 |
| Обрати всі рахунки                                                           |               | EUR                  | UA 49 300006<br>0000026001000084031 | 0.00               |                 |
| Очистити всі рахунки                                                         |               | EUR                  | UA 52 300006                        | 0.00               |                 |
| Зберегти як шаблон                                                           |               |                      | 000020001300104031                  |                    |                 |
| Сформувати виписку                                                           |               |                      |                                     |                    |                 |

Для формування виписки:

- 1. У списку позначте чекбокс у рядку з обраним рахунком.
- 2. Зазначте період виписки: поточний день, попередній день, поточний і попередній дні, поточний тиждень, поточний і попередні тижні, поточний місяць, поточний і попередній місяці, за дату, за період. Якщо в списку немає бажаних параметрів, виберіть параметри «за дату» або «за період» і

вкажіть за допомогою вбудованого календаря (кнопка 🗐).

- 3. Виберіть, які документи включати до виписки: усі документи за рахунком, тільки дебетові або тільки кредитові
- 4. Вкажіть інші параметри виписки.
- 5. Після заповнення всіх необхідних полів, натисніть кнопку «Сформувати виписку».

Повернутися

| repor | Iserviet                         | - 171-                                          |     | C.                  | Ľ.                                       |
|-------|----------------------------------|-------------------------------------------------|-----|---------------------|------------------------------------------|
|       | Виписка<br>за період з 13        | <b>1 ЗА РАХУНКАМИ</b><br>.12.2018 по 03.12.2019 |     | Сформо<br>користува | ана 03.12.2019 1<br>чем <b>JUGADOR30</b> |
| Банк  | Банк 300006                      |                                                 |     | Код банку 3000      |                                          |
| IBAN  | UA 52 300006 0000026001900164031 | ФОП "Джугадор Э. В."                            |     |                     |                                          |
| Вал.  | HAUNDER                          | Дата 13.12.2018 - 03.12.201                     | 9   | Дебет               | Кредит                                   |
|       |                                  | Вхідний залишок                                 |     |                     |                                          |
|       |                                  | Переоцінка залишку                              |     |                     |                                          |
|       |                                  | Усього оборотів                                 |     | 100                 |                                          |
|       |                                  | Вихідний залишок                                |     |                     | 100                                      |
|       |                                  | Всього документів                               | 100 | на суму :           | 1111                                     |
|       |                                  | У тому числі:                                   |     |                     |                                          |
|       |                                  | За дебетом рахунку                              |     | на суму :           |                                          |
| _     |                                  | За кредитом рахунку                             |     | на суму :           |                                          |
|       |                                  | Всего документов                                | 100 | на сумму :          | 1.00                                     |
|       |                                  | В том числе:                                    |     |                     |                                          |
|       |                                  | По дебету счета                                 |     | на сумму :          |                                          |
|       |                                  | По кредиту счета                                |     | на сумму :          |                                          |
|       |                                  |                                                 |     |                     | (                                        |
|       |                                  |                                                 |     |                     |                                          |
|       |                                  |                                                 |     |                     |                                          |

Для повернення на попередню форму, натисніть кнопку «Повернутися».

# 2.2. Робота з корпоративними картками

# 2.2.1.Перегляд інформації за корпоративною карткою

Кожен рядок у списку карток на формі «Картковий рахунок» є посиланням, за яким можна перейти на форму детальної інформації за карткою.

#### Повернутися

Корпоративна картка 🕜

| орпоративна кар | тка:                                   |                                          |                          |
|-----------------|----------------------------------------|------------------------------------------|--------------------------|
| TANK CONTRACTOR | Рахунок:                               | UA 52 300006 0000026001900184031         |                          |
|                 | Валюта:                                | UAH                                      |                          |
|                 | Власник:                               | ФОП "Джульсос Эконебана Ванистиканована" |                          |
|                 | Номер головного контракту:             | 0001980100                               |                          |
|                 | Номер субрахунку:                      | 00019801010000                           |                          |
|                 | Номер карти:                           | 5559 80** **** 0001                      |                          |
|                 | Термін дії карти:                      | 01/2032                                  |                          |
|                 | ПІБ держателя карти:                   | джатьоргодинчина во                      |                          |
|                 | ПІБ держателя карти<br>(Embossed name) | OWNCARD1 UAH1                            |                          |
|                 | Тип карти:                             | MasterCardBusiness                       |                          |
|                 | Статус карти:                          | Активна                                  |                          |
|                 | Доступні кошти на карті:               | 7,330.81 UAH                             | C 29.11.2019<br>12:30:34 |

Блокувати Авторизаційні ліміти

Форма містить таку інформацію за вибраною карткою:

| Елемент                                                           | Опис                                                                                                    |  |  |  |  |
|-------------------------------------------------------------------|----------------------------------------------------------------------------------------------------|--|--|--|--|
| Рахунок                                                           | Номер карткового рахунку, до якого випущена картка                                                          |  |  |  |  |
| Валюта                                                            | Символьний код валюти карткового рахунку                                                                    |  |  |  |  |
| Власник                                                           | Найменування підприємства – власника карткового рахунку                                                     |  |  |  |  |
| Номер головного контракту                                         | Номер головного контракту                                                                                   |  |  |  |  |
| Номер субрахунку                                                  | Номер субрахунку, до якого підпорядкована картка. Поле<br>відображається тільки для рахунків юридичних осіб |  |  |  |  |
| Номер карти                                                       | Замаскований номер картки (NNNN NN** **** NNNN)                                                             |  |  |  |  |
| Термін дії карти                                                  | Термін дії картки в форматі ММ/ҮҮҮҮ                                                                         |  |  |  |  |
| ПІБ держателя карти                                               | ПІБ держателя картки кирилицею                                                                              |  |  |  |  |
| ШБ держателя карты (embossed name)                                | Ембосоване ім'я власника картки латиницею                                                                   |  |  |  |  |
| Тип карти                                                         | Тип картки (Visa Business, MasterCard Gold).                                                                |  |  |  |  |
| Статус карти                                                      | Статус картки                                                                                               |  |  |  |  |
| Кнопка «Блокувати»/«Розблокувати»<br>(залежно від статусу картки) | Викликає операцію блокування або розблокування картки залежно від статусу картки                            |  |  |  |  |
| Кнопка «Авторизаційні ліміти»                                     | Викликає операцію зміни авторизаційних лімітів за карткою                                                   |  |  |  |  |

Залежно від статусу картки користувачеві доступні такі опції:

• Блокування картки – кнопка «Блокувати» (див. «Блокування/розблокування корпоративної картки»).

- Розблокування картки кнопка «Розблокувати» (див. «Блокування/розблокування корпоративної картки»).
- Перегляд та зміна лімітів за карткою кнопка «Авторизаційні ліміти» (див. «<u>Авторизаційні</u> ліміти»).

### 2.2.2.Управління балансами субрахунків

На формі «Управління балансами субрахунків» користувач може здійснити переказ між рахунковими/субрахунковими контрактами одного карткового рахунку.

Управління балансами субрахунків 📀

| Платник    |                               |                  |                  |              | Сума, грн. * |
|------------|-------------------------------|------------------|------------------|--------------|--------------|
| Контракт * | 0001978100   Головний   3503. | 31 EUR   ФОП "Дж | угадор Эксимбанк | Вениамин 🔻   | 111.00       |
|            |                               |                  |                  |              | Підписи      |
| Одержувач  |                               |                  |                  |              | Підпис 1     |
| Контракт*  | 00019781020000   Субрахунок   | 2804.11   ДЖУГА  | ДОРДВАЕUR1 ДД    | . <b>.</b> . |              |
|            |                               |                  |                  |              | Підпис 2     |
|            |                               |                  |                  |              |              |
|            |                               |                  |                  |              |              |
|            |                               | 05               |                  | 0            |              |

У секції «Платник» і «Одержувач» виберіть із випадного списку необхідний контракт для списання та контракт для поповнення. У полі **Сума, грн.** укажіть суму переказу.

За кожним контрактом вказується така інформація:

- номер контракту;
- тип контракту (головний/субрахунок);
- доступний залишок за контрактом і валюта;
- власник контракту.

Для збереження без підпису заявки на зміну балансів субрахунків натисніть кнопку «**Зберегти**». При цьому документ буде збережений у статусі «Не всі підписи» і доступний для підписання на формі «Журнал зміни балансів по субрахунках» (див. «<u>Журнал зміни балансів за субрахунками</u>»).

Для того щоб підписати заявку на зміну балансів субрахунків, натисніть кнопку «Підписати».

Для скасування дії натисніть кнопку «Скасувати». При цьому ви повернетеся на форму «Картковий рахунок».

Після успішного опрацювання операції система видаєть відповідне повідомлення, після чого можна буде перейти до списку заявок на формі «Журнал зміни балансів по субрахунках».

### 2.2.3. Авторизаційні ліміти

Для безпеки ваших розрахунків із використанням картки банк встановлює ліміт щоденних витрат, який визначає максимальну суму та максимальну кількість операцій залежно від типу вашої картки. Однак ви можете самостійно контролювати витрати за карткою, переглядати та змінювати обмеження на суму і кількість транзакцій.

Для перегляду лімітів за карткою на формі «Корпоративна картка» натисніть кнопку «Авторизаційні ліміти».

Зверніть увагу: операція «Авторизаційні ліміти» доступна лише для карток у статусі «Активна».

| OPENHUTURE |
|------------|
| овернутися |

Корпоративна картка 📀

| Корпоратив   | на картка:       |                                        |                        |                   |                          |
|--------------|------------------|----------------------------------------|------------------------|-------------------|--------------------------|
| BARK         |                  | Рахунок:                               | UA 52 300006 000002600 | 1900184031        |                          |
|              |                  | Валюта:                                | UAH                    |                   |                          |
|              |                  | Власник:                               | ФОП "Джугадор Эксимба  | анк Вениаминович" |                          |
|              | Но               | мер головного контракту:               | 0001980100             |                   |                          |
|              |                  | Номер субрахунку:                      | 00019801010000         |                   |                          |
|              |                  | Номер карти:                           | 5559 80** **** 0001    |                   |                          |
|              |                  | Термін дії карти:                      | 01/2032                |                   |                          |
|              |                  | ПІБ держателя карти:                   | ДЖУГАДОРОДИНИАН1       | до                |                          |
|              |                  | ПІБ держателя карти<br>(Embossed name) | OWNCARD1 UAH1          |                   |                          |
|              |                  | Тип карти:                             | MasterCardBusiness     |                   |                          |
|              |                  | Статус карти:                          | Активна                |                   | 00.44.0040               |
|              |                  | Доступні кошти на карті:               | 2,497.31 UAH           |                   | € 29.11.2019<br>15:21:10 |
| Карткові л   | іміти            |                                        |                        | оновле            | но: 29.11 15:21 Запитати |
| Назва опер   | ації             | Сума                                   | Кількість              | Дійсно з          | Дійсно до                |
| Видача готіє | вки в банкоматах | 952,341.00                             | 9465                   | 29.11.2019        | 30.11.2019               |
| Купівля      |                  | 5,257,578.00                           | 77121                  | 28.11.2019        | 01.12.2019               |
| Ел. комерція | я                | 29,618,929.00                          | 855656                 | 27.11.2019        | 02.12.2019               |

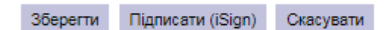

У секції «Карткові ліміти» відображені такі типи лімітів:

- Видача готівки в банкоматах.
- Купівля сплата за товари та послуги в торговельній мережі.
- Ел. комерція сплата за товари та послуги без фізичної присутності картки через системи електронної комерції.

За кожним лімітом відображено такі параметри:

- Сума сума операцій за карткою.
- Кількість кількість операцій.
- Дійсно з дата, з якої діє ліміт (якщо є). Це поле не може містити дату, меньшу за поточну. Якщо користувач залишає це поле незаповненим, воно автоматично заповнюватиметься поточною календарною датою.
- Дійсно до дата, до якої діє ліміт (якщо є). Якщо користувач заповнює це поле, після закінчення цього терміну починають діяти встановлені банком ліміти. Якщо користувач не заповнює це поле, новий ліміт діятиме до моменту здійснення наступної зміни лімітів.

Для оновлення лімітів натисніть кнопку «Запитати».

Після внесення змін до карткових лімітів користувач може виконати такі дії:

- 1. Зберегти заявку на змінення лімітів за карткою кнопка «Зберегти». При цьому документ буде збережений у статусі «Не всі підписи» і буде доступний для підписання на формі «Журнал операцій за картками» (див. «Журнал операцій по картам»).
- 2. Підписати заявку на зміну лімітів картки кнопка «Підписати»:

| 😨 Підписання            |                   | ×                            |
|-------------------------|-------------------|------------------------------|
| Пароль до секретного кл | юча               | ••••••                       |
| Виберіть папку          | : <b>\</b> key_ju | gador303_exim\JUGADOR303.p12 |
| Підписати               | Очист             | тити Відміна                 |

3. Скасувати дії – кнопка «Скасувати». При цьому ви повернетеся до форми перегляду інформації.

Після успішного опрацювання операції система відобразить відповідне повідомлення:

| Операція викон | чана успішно. Перейдіть на форму «Журнал опера   | цій по картам». |
|----------------|--------------------------------------------------|-----------------|
|                | Перейти до перегляду журналу операцій по картам. |                 |

#### 2.2.4. Блокування/розблокування корпоративної картки

Користувач має можливість заблокувати картку в разі її втрати, крадіжки або з іншої причини; а також розблокувати її, якщо раніше вона була ним заблокована.

#### <u>Блокування картки</u>

Для блокування картки виконайте такі дії:

- 1. Перейдіть до форми «Корпоративна карта».
- 2. Натисніть кнопку «Блокувати».
- 3. На формі відкриється нова секція, в якій буде зазначено, що «Картка пппп пп\*\* \*\*\*\* пппп буде заблокована».
- 4. У випадному списку виберіть необхідний статус блокування: тимчасово або постійно.
- 5. У полі **Причина (введіть коментар)**\* введіть свій коментар щодо причини блокування картки (максимальний обсяг 200 символів).
- 6. Для підтвердження операції з карткою та її опрацювання, підпишіть заявку на блокування картки кнопка «Підписати (iSign)».
- Для збереження заявки на блокування картки натисніть кнопку «Зберегти». При цьому документ буде збережено у статусі «Не всі підписи» і доступний для підписання на формі «Журнал операцій по картам» (див. «Журнал операцій по картам»).

| Карта 5559 80** **** 0004 Тимчасово 🔻                               |          |                   |           |          |
|---------------------------------------------------------------------|----------|-------------------|-----------|----------|
| Причина (введіть коментар)*<br>тимчасово не користуюся цією карткою |          |                   |           | 1        |
|                                                                     |          |                   |           | <b>-</b> |
|                                                                     | Зберегти | Підписати (iSign) | Скасувати |          |

#### Розблокування картки

Для розблокування картки виконайте такі дії:

- 1. Перейдіть до форми «Корпоративна картка».
- 2. Натисніть кнопку «Розблокувати».
- 3. На формі відкриється нова секція, в якій буде зазначено, що «Картка пппппп\*\*\*\*\*\*пппп буде розблокована».
- 4. У полі **Причина (введіть коментар)\*** введіть свій коментар щодо причини розблокування картки (максимальний обсяг 200 символів).

Журнал зміни балансів за субрахунками 💿

- 5. Для підтвердження операції з карткою та її опрацювання, підпишіть заявку на розблокування картки кнопка «Підписати (iSign)».
- 6. Для збереження заявки на розблокування картки натисніть кнопку «Зберегти». При цьому документ буде збережений у статусі «Не всі підписи» і доступний для підписання на формі «Журнал операцій по картам» (див. «Журнал операцій по картам»).

| Причина (введіть коментар)*<br>знов починаю користуватися карткою | Причина (введіть коментар)*<br>знов починаю користуватися карткою | Карта 5559 80** **** 0002 буде розблокована                       | ι. |  |  |
|-------------------------------------------------------------------|-------------------------------------------------------------------|-------------------------------------------------------------------|----|--|--|
|                                                                   |                                                                   | Причина (введіть коментар)*<br>знов поцинаю користуватися карткою |    |  |  |
|                                                                   |                                                                   | анов починаю користуватися карткою                                |    |  |  |

Після успішного опрацювання операції блокування/розблокування картки система відобразить відповідне повідомлення:

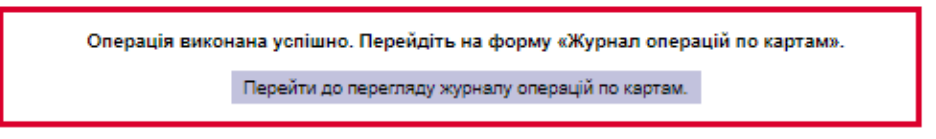

Переглянути перелік операції за картками можна на формі «Журнал операцій по картам» (див. «<u>Журнал операцій по картам</u>»).

#### 2.2.5. Журнал зміни балансів за субрахунками

Повернутися

Користувач має можливість переглянути журнал змінення балансів за субрахунками, вибрати записи, які необхідно підписати, або перевірити історію їхнього виконання.

Для перегляду журналу зміни балансів за субрахунками виберіть пункт меню Банківські продукти/Корпоративні картки/Переглянути журнал зміни балансів за субрахунками.

| « 🤇 Сторі   | нка 1                       | <b>₩ &gt; &gt;&gt;</b> 3 11          | 2² 🖉                 |                        |           |        |                      |
|-------------|-----------------------------|--------------------------------------|----------------------|------------------------|-----------|--------|----------------------|
| ID заявки 🔸 | Дата<br>створення<br>заявки | Номер карткового<br>рахунку з АБС Б2 | Контракт<br>платника | Контракт<br>одержувача | Сума      | Валюта | Статус заявки        |
| ok          | ok                          | ok                                   | ok                   | ok                     | ok        | ok     | всі дані 🛛 🔻         |
| YK1275      | 15.09.2010                  | UA 52 300008<br>0000028001900184031  | 00018401020000       | 0001840100             | 325.00    | USD    | Проведений           |
| YK1274      | 15.09.2010                  | UA 52 300008<br>0000026001900184031  | 0001840100           | 00018401020000         | 300.00    | USD    | Проведений           |
| YK1274      | 15.09.2010                  | UA 52 300008<br>0000026001900184031  | 00019801010000       | 00019801020000         | 321.00    | UAH    | Не має всіх підписів |
| YK1273      | 15.09.2010                  | UA 52 300008<br>0000026001900184031  | 00019801010000       | 0001980100             | 325.00    | UAH    | Не має всіх підписів |
| YK1272      | 15.09.2010                  | UA 52 300008<br>0000026001900184031  | 00019801010000       | 00019801020000         | 325.00    | UAH    | Не має всіх підписів |
| YK1271      | 15.09.2010                  | UA 52 300008<br>0000026001900184031  | 00019801010000       | 00019801020000         | 32.00     | UAH    | Не має всіх підписів |
| YK1270      | 15.09.2010                  | UA 52 300008<br>0000026001900184031  | 00019801010000       | 00019801020000         | 325.00    | UAH    | Не має всіх підписів |
| 1346        | 15.09.2010                  | UA 52 300008<br>0000026001900184031  | 0001980100           | 00019801020000         | 10,001.99 | UAH    | Помилка доставки     |
| 1339        | 15.09.2010                  | UA 52 300008<br>0000026001900184031  | 00019801010000       | 00019801020000         | 0.50      | UAH    | Проведений           |
| 1338        | 15.09.2010                  | UA 52 300008<br>0000028001900184031  | 0001980100           | 00019801010000         | 11.00     | UAH    | Не має всіх підписів |
| « Стор      | інка 1                      | ok > > 3 1                           | 1                    |                        |           |        |                      |

Кожен рядок списку є посиланням, за яким можна перейти до форми з детальною інформацією про заявку.

#### Зміна балансу за субрахунками 💿

| ID заявки<br>УК1270              | Дата створення заявки<br>15.09.2010            | Номер карткового рахунку з АБС Б2<br>UA 52 300008 | Валюта<br>UAH | Сума<br>325.00                 |
|----------------------------------|------------------------------------------------|---------------------------------------------------|---------------|--------------------------------|
| Контракт пла<br>Номер<br>Власник | тника<br>00019801010000<br>ДЖУГАДОРОДИНИАН1 ДО |                                                   | Ctar<br>He w  | ус заявки<br>цае всіх підписів |
| Контракт оде<br>Номер            | ржувача                                        |                                                   | Під<br>Під    | лиси<br>лис 1                  |
| Власник                          | ДЖУГАДОРДВАЏАН1 ДД                             |                                                   |               | лис 2                          |

Підписати Повернутися

Редагування заявки є недоступним у всіх статусах.

Для заявок у статусі «Не має всіх підписів» доступна опція підписання – кнопка «Підписати».

# 2.2.6. Журнал операцій по картам

Відхилений у РЦК - Відхилений у РЦК

перегляду журналу операцій виберіть Банківські Для за картками пункт меню продукти/Корпоративні картки/Журнал операцій по картам.

| Повернутися                                         |                                                       |                                                                                                    |                                               |                                                       |                                          | Журнал                                                                            | операцій по ка              | ртам 🕐         |
|-----------------------------------------------------|-------------------------------------------------------|----------------------------------------------------------------------------------------------------|-----------------------------------------------|-------------------------------------------------------|------------------------------------------|-----------------------------------------------------------------------------------|-----------------------------|----------------|
| < Сторі                                             | нка 4 о                                               | * > >>                                                                                                    | 34 <b>27 🖉</b>                                |                                                       |                                          |                                                                                   |                             |                |
| ID заявки 🗳                                         | Дата<br>створення<br>заявки                           | Маскований<br>номер картки                                                                                                  | Номер карткового<br>рахунку з АБС Б2          | Код<br>підприємства                                   | Назва<br>підприємства                    | Операція                                                                          | Дія                         | Статус заявки  |
| ok                                                  | ok                                                    | ok                                                                                                    | ok                                            | ok                                                    | ok                                       | всі дані 🛛 🔻                                                                      | ok                          | всі дані 🛛 🔻   |
| 309                                                 | 18.11.2019                                            | 5559 80** ****<br>0001                                                                                                    | UA 52 300008<br>0000026001900184031           | 31313130                                              | ФОП<br>"Джугадор Э.<br>В."               | Блокування<br>карти                                                               | 1                           | Відхилений     |
| 308                                                 | 18.11.2019                                            | 5559 80** ****<br>0002                                                                                                    | UA 52 300006<br>0000026001900184031           | 31313130                                              | ФОП<br>"Джугадор Э.<br>В."               | Розблокування<br>карти                                                            | 0                           | Проведений     |
| 307                                                 | 18.11.2019                                            | 5559 80** ****<br>0001                                                                                                    | UA 52 300006<br>0000026001900184031           | 31313130                                              | ФОП<br>"Джугадор Э.<br>В."               | Блокування<br>карти                                                               | 1                           | Проведений     |
| 283                                                 | 18.11.2019                                            | 5559 80** ****<br>0002                                                                                                    | UA 32 300000<br>0000026001900184031           | 31313130                                              | ΨΟΠ<br>"Джугадор Э.<br>В."               | Блокування<br>карти                                                               | 1                           | Не всі підписи |
| 282                                                 | 18.11.2019                                            | 5559 80** ****<br>0002                                                                                                    | UA 52 300006<br>0000026001900184031           | 31313130                                              | ФОП<br>"Джугадор Э.<br>В."               | Розблокування<br>карти                                                            | o                           | Не всі підписи |
| 281                                                 | 18.11.2019                                            | 5559 80** ****<br>0004                                                                                                    | UA 52 300008<br>0000026001900184031           | 31313130                                              | ФОП<br>"Джугадор Э.<br>В."               | Зміна лімітів по<br>карті                                                         | o                           | Не всі підписи |
| Сторі В обробці Не всі підписи Відхилений Прийнятий | нка 4<br>- Докуме<br>- Докуме<br>- Докуме<br>- Докуме | IN IN INTERPRETENDED<br>INT SHAXODUTECR В<br>НТ НЕ МАВ УСІХ ПІД<br>НТ ВІДХИЛЕНИЙ БА<br>НТ ПРИЙНЯТИЙ БАІ<br>НТ ПРИЙНЯТИЙ БАІ | з 4<br>а обробці<br>дписів<br>зником<br>ником | Введений<br>Очікує надх.<br>Відкладений<br>Проведений | - Докул<br>- Докул<br>- Докул<br>- Докул | иент успішно введи<br>мент очікує надход<br>иент відкладений<br>иент проведений б | ений<br>жень<br>анком       |                |
| Видалений<br>Вілхипений у Р                         | - Докумен                                             | нт видалений ко<br>ний у РШК                                                                                                | ристувачем                                    | надіслано на<br>авторизацію<br>Потребує ОТ            | а - Надіс<br>ВРЦК - Паріс<br>Р Порла     | лано на авторизац                                                                 | цію в РЦК<br>верахення ОТР- | (000M          |

Кожен рядок списку є посиланням, за яким можна перейти до форми з детальною інформацією щодо операції.

підтвердження

- Документ потребує підтвердження ОТР-кодом

#### Повернутися

#### 🗗 Зміна лімітів по карті 🕜

| ID заявки                         | 426                              | Підпис |
|-----------------------------------|----------------------------------|--------|
| Дата створення заявки             | 22.11.2019                       |        |
| Маскований номер картки           | 5559 80** **** 0001              |        |
| ПІБ держателя карти               | OWNCARD1 UAH1                    |        |
| Номер карткового рахунку з АБС Б2 | UA 52 300006 0000026001900184031 |        |
| Код підприємства                  | 31313130                         |        |
| Назва підприємства                | ФОП "Джугадор Э. В."             |        |
| Статус заявки                     | Не всі підписи                   |        |

| Назва операції               | Сума          | Кількість | Дійсно з   | Дійсно до  |
|------------------------------|---------------|-----------|------------|------------|
| Выдача наличных в банкоматах | 835,983.00    | 1767      | 22.11.2019 | 23.11.2019 |
| Покупка                      | 1,904,101.00  | 50889     | 22.11.2019 | 24.11.2019 |
| Эл. коммерция                | 15,394,012.00 | 388618    | 22.11.2019 | 25.11.2019 |

Підписати (iSign)

Редагування заявки є недоступним у всіх статусах.

Для заявок у статусі «Не всі підписи» доступна опція підписання – кнопка «Підписати».

За допомогою кнопки 🗗 ви можете оновити інформацію на формі.

#### 2.3. Особливості фінансових операцій із картковими рахунками

Користувач має можливість, використовуючи свій картковий рахунок, створити переказ у національній та в іноземній валюті, а також переказ між рахунковими/субрахунковими контрактами одного карткового рахунку.

Проведення фінансових операцій з картковими рахунками можливе на формах «Створення нового гривневого документа» (між власними рахунками і на користь інших осіб), «Створення нового валютного документа (платіж в межах банку між рахунками одного контрагента)» і «Управління балансами субрахунків».

Процес створення й опрацювання документа аналогічний роботі з поточними рахунками, але з обов'язковим зазначенням рахункового/субрахункового контракту, за яким необхідно провести списання або зарахування коштів:

- 1. На формах «Створення нового гривневого документа» та «Створення нового валютного документа»:
  - у секції «Платник» додатково відображається поле **Номер контракту** (недоступно для введення) і кнопка «**Пошук**», натиснувши на яку користувач може вказати номер контракту.

При натисканні на кнопку «Пошук» відкриється нова форма із переліком усіх доступних рахункових/субрахункових контрактів користувача.

Користувач має вибрати з таблиці необхідний контракт. При цьому в секції «Платник» автоматично заповнюються реквізити платника: банк, рахунок, опис, номер контракту.

Створення нового гривневого документа 📀

| анк Банк<br>ахунок* UA 52<br>юмер контракту | 300006<br>2 300006 0000026001900184031 ¥ | Опис ФОП "Джугадор Э. В | 3."           |                                          |
|---------------------------------------------|------------------------------------------|-------------------------|---------------|------------------------------------------|
| 001960100                                   |                                          | Пошук                   |               |                                          |
| держувач                                    | Параметри пошуку:                        |                         |               |                                          |
| ЗАN * UA 4<br>анк* Банк                     | Введіть номер контракту:                 | Пошук                   |               |                                          |
| айменування о                               | < Сторінка: 1 ок                         | ( 🔉 🔊 3 1               |               |                                          |
| д. код/ЄДРПОУ                               | Номер балансового рахунку                | Номер контракту         | Тип контракту | Власник контракту                        |
| 1313130<br>юмер контракту<br>234561234      | UA 52 300006<br>00000;                   | 0001980100              | Головний      | ФОП "Джугадор Эксимбанк<br>Вениаминович" |
| од призначення                              | UA 52 300006<br>00000                    | 00019801010000          | Субрахунок    | ДЖУГАДОРОДИНИАН1 ДО                      |
| 15 Купівля<br>ризначення пл                 | UA 52 300006<br>00000                    | 00019801020000          | Субрахунок    | ДЖУГАДОРДВАUAH1 ДД                       |
| Залишилося си<br>ризначення 1               | UA 23 300006<br>0000                     | 0001980200              | Головний      | ФОП "Джугадор Эксимбанк<br>Вениаминович" |
|                                             | UA 23 300006<br>000(                     | 00019802010000          | Субрахунок    | джугадородиниан2 до                      |
| одаткові реквіз                             | UA 23 300006<br>00000;                   | 00019802020000          | Субрахунок    | ДЖУГАДОРДВАUAH2 ДД                       |
| оментар до пла                              |                                          |                         |               |                                          |
|                                             |                                          |                         |               |                                          |

 У секції «Одержувач» додатково відображається поле Номер контракту. Користувач вказує банк, номер карткового рахунку та ід. код/ЄДРПОУ одержувача і додатково номер його рахункового/субрахункового контракту.

| Одержувач                      |                      | Дата валютування |
|--------------------------------|----------------------|------------------|
| IBAN * UA 49 300006 00000260   | 01000084031          | Пріоритет        |
| Банк* Банк 300006              |                      | pu               |
|                                | Країна 804 Україна 🔻 |                  |
| Найменування одержувача*       |                      |                  |
| ФОП "Джугадор Эксимбанк Вениам | инович               |                  |
| Ід. код/ЄДРПОУ*                | _                    |                  |
| 31313130                       |                      |                  |
| Номер контракту                | -                    |                  |
| 1234561234                     |                      |                  |

2. На формі «Управління балансами субрахунків» у секції «Платник» і «Одержувач» у вигляді списку доступні рахункові/субрахункові контракти вибраного карткового рахунку. Докладний опис виконання дій користувача див. у п. «Управління балансами субрахунків»).

# 3. ФУНКЦІОНАЛЬНІСТЬ МОДУЛЯ В WINDOWS-ДОДАТКУ СИСТЕМИ

# 3.1. Робота з корпоративними картковими рахунками

#### 3.1.1.Перегляд інформації за корпоративним картковим рахунком

Корпоративні карткові рахунки відображаються в загальному списку ваших рахунків на формі «Мій iFOBS» і відзначені піктограмою із зображенням банківської картки . У списку ви можете переглянути основні дані корпоративного рахунку:

- найменування контрагента;
- МФО банку;
- валюту і номер рахунку;
- залишок;
- прогнозний залишок;
- дату останнього руху за рахунком;
- залишок на дату операційного дня банку.

| 🔂 Мій іF    | OBS                                |                                        |                        |                   |                        |
|-------------|------------------------------------|----------------------------------------|------------------------|-------------------|------------------------|
| _           | Дата оста                          | анньої роботи <b>13.12.2019</b>        |                        |                   |                        |
| Сьогодні    | 13.12.2019 Дата останнього зв'     | 'язку з банком <b>13.12.2019 11:58</b> | Дата ОДБ <b>15.09.</b> | 2010              |                        |
| Залишк      | и на рахунках:                     |                                        |                        |                   | ې                      |
| <u>Вал.</u> | Pax. (IBAN)                        | Залишок                                | <u>Прогноз</u>         | <u>Остан. рух</u> | <u>Залишок на дату</u> |
| Ξ Φ0Γ       | I "Джугадор Э. В." Ід. код 3131313 | 30 (300006 - Банк 300006)              |                        |                   |                        |
| EUR         | UA 49 300006 00000260010000        | 084031 0.00                            |                        |                   | 15.09.10               |
| UAH         | UA 49 300006 00000260010           | 000084031 994.93 (П)                   | 958.63 (П)             | 15.09.10          | 15.09.10               |
| USD         | UA 49 300006 00000260010           | 000084031 110.08 (П)                   |                        | 15.09.10          | 15.09.10               |
| EUR         | UA 52 300006 0000026001900         | 184031 0.00                            |                        |                   | 15.09.10               |
| UAH         | WA 52 300006 00000260019           | 900184031 1 109.00 (П)                 | 4 048.72 (A)           | 15.09.10          | 15.09.10               |
| USD         | WA 52 300006 00000260019           | 900184031 222.22 (П)                   |                        | 15.09.10          | 15.09.10               |
| UAH         | WA 23 300006 00000260089           | 900284031 2 227.22 (П)                 | 2 223.58 (П)           | 15.09.10          | 15.09.10               |
| USD         | UA 23 300006 00000260089002        | 284031 0.00                            |                        |                   | 15.09.10               |
| UAH         | UA 47 300006 00000260090           | 000000084 2.07 (П)                     | 1.07 (П)               | 15.09.10          | 15.09.10               |
|             |                                    |                                        |                        |                   |                        |

Для отримання докладної інформації за корпоративним рахунком викличте контекстне меню на необхідному записі і виберіть пункт меню «Перейти на форму картковий рахунок».

| UAH | and a second second sec | UA 52 300006 00000 0000104021                       | 1 100 00 / |
|-----|----------------------------------------------------------------------------------------------------|-----------------------------------------------------|------------|
| USD | and a second                                                                                                    | UA 52 300006 00000                                  | y          |
| EUR | Contraction of the                                                                                                    | UA 56 300006 0000026                                | день       |
| UAH | NAME OF TAXABLE                                                                                                    | UA 56 300006 0000026 🖾 Перейти на Форму рахунків    |            |
| USD |                                                                                                    | UA 56 300006 0000026 🆃 Перейти на Форму залишків    |            |
| EUR | 100                                                                                                    | UA 23 300006 0000026 🔊 Перейти на форму картковий р | ахунок     |

Нова форма містить таку інформацію:

- 1. Назва підприємства.
- 2. Номер і валюта карткового рахунку.
- 3. Відділення банку, в якому відкрито рахунок.
- 4. Стан рахунку.
- 5. У блоці «Залишки і ліміти по рахунку» представлена інформація, актуальна на момент синхронізації з банком:
  - у полі Поточний залишок відображається поточний баланс на рахунку (з АБС);
  - у полі Доступні кошти представлена сума доступних коштів на рахунку (головному рахунковому контракті).
  - поле Сума блокувань сума заблокованих та ще не списаних коштів з рахунку;

•

у полі Незнижуваний залишок відображається сума мінімального залишку, яка постійно має знаходитися на рахунку (визначається за погодженням із банком).

| H Firster                 |              |                    |                    |              |                    |            |
|---------------------------|--------------|--------------------|--------------------|--------------|--------------------|------------|
| ФОП ' социнала и и        |              |                    |                    |              |                    |            |
| IBAN                      |              | -Залишки і л       | іміти по рахунку — |              |                    |            |
| UA 52 300006 Manual Lines | PROPERTY AND |                    | 1                  | АБС Б2       | (арткова сист      | ема        |
| Номер карткового рахунк   | у Валюта     |                    | Поточний залишок:  | 0.00         | <mark>3 6</mark> 1 | 1.30       |
| 2600                      | UAH          |                    | Доступні кошти:    | 0.00         | 4 14               | 0.37       |
| Відділення банку          |              |                    | Сума блокувань:    | 0.00         | 1                  | 0.00       |
| 0                         |              |                    |                    |              |                    |            |
| Стан рахунку              |              |                    |                    |              |                    |            |
|                           |              |                    |                    |              |                    |            |
| Номер карти 💌             | Термін дії 🔄 | ПІБ власни 💌       | Тип карти          | ✓ Стан карти | • Валют •          | Доступні к |
| 5559 80** **** 0001       | 01/2032      | джугадород         | Додаткова          | Активна      | UAH                |            |
| 5559 80** **** 0002       | 02/2032      | <b>ДЖУГАДОРО</b> Д | Додаткова          | Призупинена  | UAH                |            |
| 5559 80** **** 0003       | 03/2032      | <b>ДЖУГАДОРО</b> Д | Додаткова          | Анульована   | UAH                |            |
| 5559 80** **** 0004       | 04/2018      | <b>ДЖУГАДОРО</b> Д | Додаткова          | Активна      | UAH                |            |
| 4449 80** **** 0005       | 05/2032      | ДЖУГАДОРДВ         | Додаткова          | Активна      | UAH                |            |
|                           |              |                    |                    |              |                    |            |
|                           |              |                    |                    |              |                    |            |
|                           |              |                    |                    |              |                    |            |

На формі «Картковий рахунок» також відображається список карток, прив'язаних до вибраного карткового рахунку (див. «Робота з корпоративними картками»).

#### 3.1.2.Виписка з карткової системи

У користувача є можливість отримати і роздрукувати виписку за рахунком із карткової системи. Для цього виконайте такі дії:

• На формі «Картковий рахунок» перейдіть до пункту меню Задачі/Друк виписки за рахунком з карткової системи.

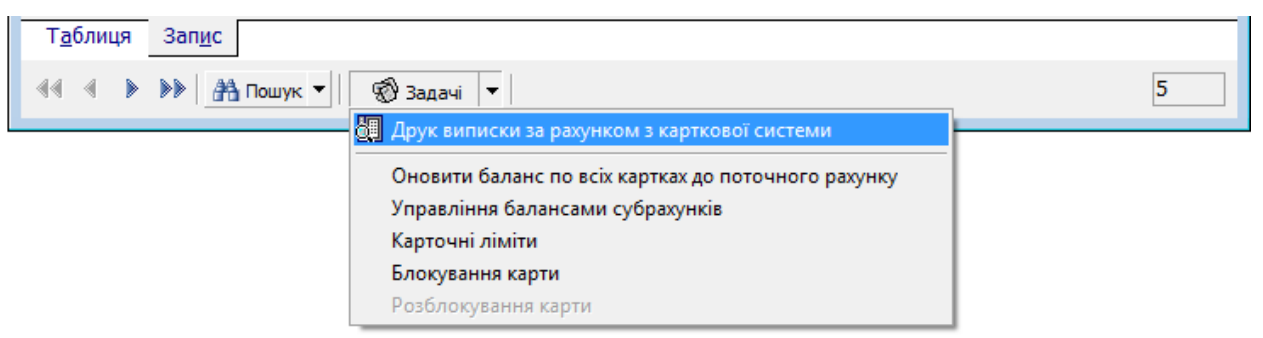

• У новому вікні виберіть дату/період (не більше 3-х місяців), за який ви бажаєте отримати інформацію. Натисніть кнопку «**ОК**».

| Вибір дати/періоду               |
|----------------------------------|
| Оберіть період виписки           |
| ○ Пот. день О Мин. день          |
| 🔿 Пот. і мин. день               |
| ○ Пот. тижд. ○ Пот. і мин. тижд. |
| 🔿 Пот. місяць 🔿 Пот. і мин. міс. |
| 🔿 За дату 💿 За період            |
| 3 дати 19.12.2019 👻              |
| По дату 19.02.2020 🔻             |
| Не більше ніж 3 місяці           |
| ОК Скасування                    |

 Система сформує pdf-документ і виведе на екран попереднього перегляду. За бажанням ви можете роздрукувати або зберегти отриману виписку:

| абпая и                                                                                                    | нструмент                                                                                                    | ы Acc                                               | Statement_202.                                                  |                                                           |                                                                                                    |                             |                                   |                       |                   |                                                                |         |
|----------------------------------------------------------------------------------------------------|----------------------------------------------------------------------------------------------------|-----------------------------------------------------|-----------------------------------------------------------------|-----------------------------------------------------------|----------------------------------------------------------------------------------------------------|-----------------------------|-----------------------------------|-----------------------|-------------------|----------------------------------------------------------------|---------|
| ቀ 🖻                                                                                                    |                                                                                                    |                                                     | 0 1 / 1                                                         | <b>&gt;</b>                                               | ற⊖⊕                                                                                                    | 71% -                       |                                   | <u>.</u>              | ₩                 | ' Ø                                                            | 4       |
|                                                                                                    |                                                                                                    |                                                     |                                                                 |                                                           |                                                                                                    |                             |                                   |                       |                   |                                                                |         |
|                                                                                                    |                                                                                                    |                                                     |                                                                 | Виписка за                                                | арахунком                                                                                                    |                             |                                   |                       |                   |                                                                |         |
|                                                                                                    |                                                                                                    |                                                     | Дата, ч                                                         | Період виписки:<br>час формування:                        | 19.02.2020<br>19.02.2020 16:54:55                                                                                         | 5                           |                                   |                       |                   |                                                                |         |
| Howen navvery:                                                                                                    | UA 52 3000                                                                                                    | 06                                                  | 140.01                                                          |                                                           |                                                                                                    |                             |                                   |                       |                   |                                                                |         |
| полер разунку.<br>Валюта:<br>Організація:<br>Номер контракту<br>Вхідний залишо<br>–                                                                                                    | 980<br>ФОП "Джуга<br>: 0001980100<br>c:<br>эж: 120000                                                                                                    | дор Эксимбанк Вен                                   | иаминович"                                                      |                                                           |                                                                                                    |                             | _                                 |                       |                   |                                                                |         |
| нонер разунку.<br>Валюта:<br>Організація:<br>Номер контракту<br>Вихідний залишо<br>Вихідний залишо<br>Дата проведення<br>за рахунком                                                         | 980<br>ФОП "Джуга<br>с 0001980100<br>с:<br>ск: 120000<br>Тип операції                                                                                                    | дор Эксимбанк Вен<br>Сума операції                  | иаминович"<br>Валюта операції                                   | Сума розрахунків                                          | а Валюта<br>розрахунків                                                                                                   | Дата onepaцii               | Сума                              | Комісія               | 4                 | Сума з комісієя                                                | 0       |
| нонер разунку.<br>Валюта:<br>Організація:<br>Номер контракту<br>Вихідний залишо<br>Вихідний залишо<br>Дата проведения<br>за рахунком<br>Транзакції по №:                                     | 980<br>ФОП "Джуга<br>с. 0001980100<br>с:<br>ж: 120000<br>Тип операції<br>558311*****7113                                                                                                    | дор Эксимбанк Вен<br>Сума операції                  | иаминович"<br>Валюта операції<br>ПЕРВАІ                         | Сума розрахунків<br>К МР                                  | з Валюта<br>розрахунків                                                                                                   | Дата операції               | Сума                              | Комісія               | 1                 | Сума з комісієя                                                | 0       |
| Валюта:<br>Організація:<br>Номер контракту<br>Вхідний залишо<br>Вихідний залиш<br>Дата проведения<br>за рахунком<br>Транзакції по №:<br>04.09.18 0:00                                        | 980<br>ФОП "Джуга<br>с: 0001980100<br>с: 120000<br>Тип операції<br>558311*****7113<br>Retail UKR КУЛИ<br>кала UKR КУЛИ                                                                                                    | дор Эксимбанк Вен<br>Сума операції<br>-2 495,20     | иаминович"<br>Валюта операції<br>ПЕРВАІ<br>980                  | Сума розрахунків<br>К МР<br>-2 495,20                     | валюта<br>розрахунків<br>980                                                                                              | Дата операції<br>01.09.2018 | Сума<br>-2 495,20                 | Комісія<br>0,00       | 1                 | Сума з комісієя<br>-2 495,20                                   | •       |
| Валюта:<br>Організація:<br>Номер контракту<br>Вхідний залишо<br>Вихідний залиш<br>Дата проведення<br>за рахунком<br>Транзакції по №:<br>04.09.18.0:00                                        | 980<br>ФОП "Джуга<br>с. 0001980100<br>с: 120000<br>Тип операції<br>558311*****7113<br>Retail UKR КҮҮІV<br>АZS23                                                                                                    | дор Эксимбанк Вен<br>Сума операції<br>-2 495,20     | иаминович"<br>Валюта операції<br>ПЕРВАІ<br>980                  | Сума розрахункій<br>К МР<br>-2 495,20                     | валюта<br>розрахунийв<br>980<br>Зарахувания:                                                                              | Дата операції<br>01.09.2018 | Сума<br>-2 495,20<br>0,           | Комісія<br>0,00       | 9.00              | Сума з комісієї<br>-2 495,20<br>0                              | 00      |
| Нашер разуниу.<br>Валюта:<br>Організація:<br>Номер контракту<br>Вхідний залишо<br>Вихідний залишо<br>Вихідний залишо<br>Дата проведения<br>за разунком<br>Транзакції по №:<br>04.09.180:00   | 980<br>ФОП "Джуга<br>с 0001980100<br>с:<br>ж: 120000<br>Тип операції<br>558311*****7113<br>Retail UKR КУЧІV<br>А2523                                                                                                    | дор Эксимбанк Вен<br>Сума операції<br>-2 495,20     | иаминович"<br>Валюта операції<br>ПЕРВАІ<br>980                  | Сума розрахунків<br>КМР<br>-2 495,20                      | валюта<br>розрахуннів<br>980<br>Зарахування:<br>Списання:                                                                 | Дата операції<br>01.09.2018 | Сума<br>-2 495,20<br>0,<br>2 495, | 0,00                  | a<br>0,00<br>0,00 | Сума з комісієя<br>-2 495,20<br>0<br>2 495                     | 00      |
| Валюта:<br>Організація:<br>Номер контракту<br>Вхідний залишо<br>Вихідний залишо<br>Вихідний залишо<br>Дата проведення<br>за рахунком<br>Транзакції по №:<br>04.09.180:00                     | 980<br>ФОП "Джуга<br>с 0001980100<br>с:<br>ж: 120000<br>Тип операції<br>558311*****7113<br>Retail UKR КҮҮТИ<br>А2523                                                                                                    | дор Эксимбанк Вен<br>Сума операції<br>-2 495,20     | иаминович"<br>Валюта операції<br>ПЕРВАІ<br>980                  | Сума розрахуний<br>(MP<br>-2 486,20                       | валюта<br>розрахучнів<br>980<br>Зарахування:<br>Списання:<br>ВСЬОГО:                                                      | Дата операції<br>01.09.2018 | Сума<br>-2 495,20<br>0,<br>2 495, | Комісія<br>0,00<br>00 | a<br>0,00<br>0,00 | Сума з комісієя<br>-2 495,20<br>0<br>2 495<br>-2 495<br>-2 495 | 0,00    |
| Палюта:<br>Організація:<br>Номер контракту<br>Вхідний залишо<br>Вихідний залишо<br>Вихідний залишо<br>Дата проведения<br>за разумком<br>Транзакції по №:<br>04.09.18 0:00                    | 980<br>ΦΟΠ "Джугз<br>0001980100<br>58311                                                                                                    | дор Эксимбанк Вен<br>Сума операції<br>-2 405,20     | иаминович"<br>Валюта операції<br>ПЕРВАІ<br>980<br>ВТОРЯН        | Сума розрахункії<br>К МР<br>-2 495,20<br>К МР             | Валюта<br>розрахунків<br>980<br>Зарахування:<br>Списання:<br>ВСЬОГО:                                                      | Дата операції<br>01.09.2018 | Сума<br>-2 495,20<br>0,<br>2 495, | Комісія<br>0,00<br>00 | a<br>0,00<br>0,00 | Сума з комісіе<br>-2 495,20<br>0<br>2 495<br>-2 495            | 00      |
| Валюта:<br>Організація:<br>Номер контракту<br>Вхідний залишо<br>Вихідний залишо<br>Вихідний залишо<br>дата проведения<br>за разунком<br>О4.09.18 0:00<br>Поточні блокуване<br>01.09.18 10:07 | 980<br>ΦΟΠ "Джуга<br>0001980100<br><b>:</b> 120000<br><b>:</b> 1200000<br><b>:</b> 1200000<br><b>:</b> 1200000<br><b>:</b> 12000000<br><b>:</b> 1200 | дор Эксимбанк Вен<br>Сума операції<br>-2 495,20<br> | иаминович"<br>Валюта операції<br>ПЕРВАЈ<br>980<br>ВТОРЯІ<br>980 | Сума розрахуний<br>К МР<br>-2 496,20<br>К МР<br>-2 496,20 | <ul> <li>Валюта<br/>розрахунків</li> <li>980</li> <li>Зарахування:<br/>Списання:</li> <li>ВСЬОГО:</li> <li>980</li> </ul> | Дата операції<br>01.09.2018 | Сума<br>-2 495,20<br>0,<br>2 495, | 0,00<br>00            | a<br>0,00<br>0,00 | Сума з комісіея<br>-2 495,20<br>0<br>2 495<br>-2 495           | 0000000 |

# 3.2. Робота з корпоративними картками

#### 3.2.1.Перегляд інформації за карткою

Для перегляду детальної інформації за карткою, прив'язаною до корпоративного карткового рахунку, на формі «Картковий рахунок» клікніть двічі на записі з номером картки, або виберіть вкладку «Запис». При цьому відкриються поля з такою додатковою інформацією:

- номер картки;
- термін дії;
- доступні кошти на картці;
- ПІБ власника картки;
- тип картки;
- стан картки.

### 3.2.2.Оновлення балансу

Для того щоб оновити баланс за всіма активними картками до рахунку, виберіть пункт меню Задачі/Оновити баланс по всіх картках до поточного рахунку на формі «Картковий рахунок».

# *iFOBS.CorporateCards* (Ukreximbank)

| 🗟 Картковий рахунок                      |                                             |                             |
|------------------------------------------|---------------------------------------------|-----------------------------|
| Назва підприємства                       |                                             |                             |
| ФОП "Джугадор Эксимбанк Вениаминович"    |                                             |                             |
| IBAN                                     | -23.040000 i ліміти по разучну              |                             |
| UA 52 300006 000002600                   | Воточний болонси                            | 6 121 00                    |
| Номер карткового рахунку Валюта          | поточний баланс:                            | 0 121.00                    |
| 2600 UAH                                 | Доступний залишок:                          | 69.12                       |
| Номер головного<br>рахункового контракту | Сума блокувань:                             | -6 051.88                   |
| 0001980100                               |                                             |                             |
| Відділення банку                         |                                             |                             |
| 001 - СиЭс-Банк                          |                                             |                             |
| Стан рахунку                             |                                             |                             |
| Рахунок відкрито                         |                                             |                             |
| Субрахунок 💌 Номер карти                 | 💌 Термін дії 💌 ПІБ власника карти 💌         | ПІБ держателя картки (Err 📥 |
| ▶ 00019801010000 5559 80** **** 00       | 001 01/2032 ДЖУГАДОРОДИНОАН1 Д              | OWNCARD1 UAH1               |
| 00019801010000 5559 80*** **** 00        |                                             | OWNCARD2 UAH1               |
| 00019801010000 5559 8                    | иски за рахунком з карткової системи        | WNCARD3 UAH1                |
| 00019801010000 5559 8 Оновити            | баланс по всіх картках до поточного рахунку | WNCARD4 UAH1                |
| 00019801020000 4449 8 Управлін           | ня балансами субрахунків                    | WNCARD5 UAH1 -              |
| Карточн                                  | і ліміти                                    | Þ                           |
| Таблиця Запис Блокува                    | ння карти                                   |                             |
| 44 4 🕨 🕨 👫 Пошук 🔻 🛛 🧒 Задачі            |                                             | 5                           |

Для того щоб оновити баланс за вибраною карткою, на формі «Картковий рахунок» виберіть вкладку «Запис» і натисніть кнопку «Оновити».

| Залишки і ліміти по рахунку |                                                                                                    |                                                                                                    |
|-----------------------------|----------------------------------------------------------------------------------------------------|----------------------------------------------------------------------------------------------------|
| АБС                         | 62 Kap                                                                                                    | ткова система                                                                                                    |
| Поточний залишок:           | 0.00                                                                                                    | 5 258.51                                                                                                    |
| Доступні кошти:             | 0.00                                                                                                    | 2 811.02                                                                                                    |
| Сума блокувань:             | 0.00                                                                                                    | 0.00                                                                                                    |
|                             |                                                                                                    |                                                                                                    |
| 0001                        | 23.12                                                                                                    | 2.2019<br>57:28                                                                                                    |
| 2019 12:57 н карти          |                                                                                                    |                                                                                                    |
| ивна                        |                                                                                                    |                                                                                                    |
|                             |                                                                                                    |                                                                                                    |
|                             |                                                                                                    |                                                                                                    |
|                             |                                                                                                    |                                                                                                    |
|                             | Залишки і ліміти по рахунку<br>АБС<br>Поточний залишок:<br>Доступні кошти:<br>Сума блокувань:<br>Доступні кошти на ка<br>3 108.24<br>0001<br>н карти<br>ивна | Залишки і ліміти по рахунку<br>АБС Б2 Кар<br>Поточний залишок: 0.00<br>Доступні кошти: 0.00<br>Сума блокувань: 0.00<br>Сума блокувань: 0.00<br>Доступні кошти на карті<br>3 108.24 UAH<br>2019 12:57<br>н карти<br>ивна |

#### 3.2.3. Управління балансами субрахунків

У користувача є можливість виконати переказ між рахунковими/субрахунковими контрактами одного карткового рахунку на формі «Управління балансами субрахунків». Для цього виконайте такі дії:

1. На формі «Картковий рахунок» перейдіть до пункту меню Задачі/Управління балансами субрахунків.

| Т <u>а</u> блиця Зап <u>и</u> с |                                                     |   |
|---------------------------------|-----------------------------------------------------|---|
| 🐗 🔹 🕨 🕨 🏦 Пошук 🕶               | 🔞 Задачі 🔻                                          | 5 |
|                                 | 🔃 Друк виписки за рахунком з карткової системи      |   |
|                                 | Оновити баланс по всіх картках до поточного рахунку |   |
|                                 | Управління балансами субрахунків                    |   |
|                                 | Карточні ліміти                                     |   |
|                                 | Блокування карти                                    |   |
|                                 | Розблокування карти                                 |   |

2. У секції «Платник» і «Одержувач» виберіть із випадного списку необхідний контракт для списання та контракт для поповнення. У полі Сума, грн. укажіть суму переказу.

| Управління балансами субрахунків          |                          | ×       |
|-------------------------------------------|--------------------------|---------|
| -Корпоративна карта<br>Назва підприємства |                          |         |
| ФОП "Джугадор Эксимбанк Вениаминович"     | 1                        |         |
| IBAN                                      | Номер карткового рахунку | Валюта  |
| UA 52 300006                              | 26001900184031           | EUR     |
| _ Номер контракту платника                | Сума                     |         |
| 0001978100   ГОЛОВНИЙ   4466,29 EUR   Ф   | ОП "Джугадор Эксиі 🔻     | 444.00  |
| Номер контракту одержувача                |                          |         |
| 00019781010000   СУБРАХУНОК   1620,75 E   | UR   ДЖУГАДОРОДІ 🔻       |         |
|                                           | Сохранить Підписати      | Відміна |

- 3. За кожним контрактом вказується така інформація:
  - номер контракту;
  - тип контракту (головний/субрахунок);
  - доступний залишок за контрактом і валюта;
  - власник контракту.

Для збереження без підпису заявки на зміну балансів субрахунків натисніть кнопку «Зберегти». При цьому документ буде збережений у статусі «Не всі підписи» і доступний для підписання на формі «Журнал зміни балансів по субрахунках» (див. «Журнал змінення балансів за субрахунками»).

Для того щоб підписати заявку на зміну балансів субрахунків, натисніть кнопку «Підписати».

Для скасування дії натисніть кнопку «Скасувати». При цьому ви повернетеся на форму «Картковий рахунок».

Після успішного опрацювання операції система видасть відповідне повідомлення, після чого можна буде перейти до списку заявок на формі «Журнал зміни балансів по субрахунках».

# 3.2.4.Карткові ліміти

Для безпеки ваших розрахунків із використанням картки банк встановлює ліміт щоденних витрат, який визначає максимальну суму та максимальну кількість операцій залежно від типу вашої картки. Однак ви можете самостійно контролювати витрати за карткою, переглядати й змінювати обмеження на суму і кількість транзакцій.

Для цього виберіть пункт меню Задачі/Карточні ліміти на формі «Картковий рахунок».

У секції «Карткові ліміти» (в нижній частині форми) відображені такі типи лімітів:

- Видача готівки в банкоматах.
- Покупка сплата за товари та послуги в торговельній мережі.
- **Електронна комерція** сплата за товари та послуги без фізичної присутності картки через системи електронної комерції.

За кожним лімітом відображено такі параметри:

- Сума сума операцій за карткою.
- Кількість кількість операцій.
- Дійсно з дата, з якої діє ліміт (якщо є). Це поле не може містити дату менше за поточну. Якщо користувач залишає це поле незаповненим, воно автоматично заповнюватиметься календарною датою.
- Дійсно до дата, до якої діє ліміт (якщо є). Якщо користувач заповнює це поле, після закінчення цього терміну починають діяти встановлені банком ліміти. Якщо користувач не заповнює це поле, новий ліміт діятиме до моменту здійснення зміни нових лімітів.

| 🔂 Картковий рахунок                      |                                |                |                         |            |                 |             |         |
|------------------------------------------|--------------------------------|----------------|-------------------------|------------|-----------------|-------------|---------|
| Назва підприємства                       |                                |                |                         |            |                 |             |         |
| ФОП "Джугадор Эксимбанк В                | ениаминович"                   |                |                         |            |                 |             |         |
| IBAN                                     | -23 лиц                        | ики і піміти п |                         |            |                 |             |         |
| UA 56 300006                             | 1384031                        |                | уралунку<br>ший болошси |            |                 | -9 391 13   |         |
| Номер карткового рахунку                 | Валюта                         | 110104         | нии одланс:             |            |                 | 5 551.15    |         |
| 26005900384031                           | UAH                            | Доступн        | ий залишок:             |            |                 | -9 834.45   |         |
| Номер головного<br>рахункового контракту | Карточні ліміти                |                | -                       |            | _               | ilen i      | ×       |
| 0001980300                               | -Корпоративна карт             | га             |                         |            |                 |             |         |
| Відділення <mark>б</mark> анку           | Назва підприємств              | a              |                         |            |                 |             |         |
| 001 - СиЭс-Банк                          | ФОП "Джугадор З                | Эксимбанк Ве   | ниаминович              | l"         |                 |             |         |
| Стан рахунку                             | IBAN                           |                |                         | Номер ка   | рткового рахун  | ку Вал      | юта     |
| Рахунок відкрито                         | UA 56 300006                   | 0026005900     | 184031                  | 26005900   | 1384031         | UA          | -       |
| Номер карти                              | Номер головного                | контракту      |                         | Номер су   | брахунку        |             |         |
| 5559 80** **** 0010                      | 0001980300                     |                | <b>_</b>                | 00019803   | 500             |             |         |
| ПІБ власника карти                       | Номер карти                    |                | Гермін дії              | <i>1</i>   | цоступні кошти  | на карті    |         |
| ДЖУГАДОРОДИНИАНЗ ДО                      | 5559 80** ****                 | 0010           | 10/2032                 |            |                 | 9 834.45    | UAH     |
| ПБ держателя картки (Ерро                | ПІБ власника кар               | ти             |                         | ПІБ держат | геля картки (En | nbossed nar | ne)     |
| OWNCARD10 LIAH3                          | ДЖУГАДОРОДИН                   | ианз до        |                         | OWNCARD    | 10 UAH3         |             |         |
|                                          | Тип карти                      |                |                         |            | Стан карти      |             |         |
| MasterCardPusiness                       | MasterCardBusine               | SS             |                         |            | Активна         |             |         |
| indster curubusiness                     | <b>_</b>                       |                |                         |            |                 |             |         |
| Т <u>а</u> блиця Зап <u>и</u> с          | назва операци                  | Сума           |                         | КІЛЬКІСТЬ  | діє з           | діє по      |         |
| 📧 🔹 🕨 🕨 🏦 Пошук 🕶                        | Видача готівки в<br>банкоматах |                | 4000.00                 | 9          | 9 21.02.2020    | ▼ 20.11.2   | 2020 🔻  |
|                                          | Покупка                        |                | 20000.00                | 9          | 9 07.04.2020    | ▼ 06.03.2   | 2021 🔻  |
|                                          | Електронна комерц              | ція            | 205.00                  | 9          | 9 14.03.2020    | •           | •       |
|                                          |                                |                |                         | Підписат   | и Зберег        | ти Ві       | дмінити |

• Натисніть кнопку «Підписати» для того, щоб підписати документ.

Ви можете зберегти заявку на зміну поточних лімітів – кнопка «Зберегти». Документ буде збережений у статусі «Не всі підписи» і доступний для підписання на формі «Журнал карткових операцій» (див. «Журнал карткових операцій»).

Щоб повернутися на форму «Картковий рахунок», натисніть кнопку «Відмінити».

### 3.2.5. Блокування/розблокування картки

Користувач має можливість заблокувати картку в разі її втрати, крадіжки або з іншої причини; а також розблокувати її, якщо раніше вона була ним заблокована.

#### Блокування картки

Для блокування картки виконайте такі дії:

- 1. Перейдіть до форми «Картковий рахунок».
- 2. У переліку карток виберіть потрібну картку.
- 3. Перейдіть до пункту меню Задачі/Блокування карти.
- 4. Відкриється нова форма «Блокувати карту»:
- 5. В нижній частині форми виберіть статус блокування картки: Тимчасово або Постійно.
- 6. В полі Причина (коментар) вкажіть причину блокування картки (максимум 200 символів).

| Блокування карти                                 |             |           |                |           | ×         |
|--------------------------------------------------|-------------|-----------|----------------|-----------|-----------|
| -Корпоративна карта<br>Назва підприємства        |             |           |                |           |           |
| ФОП "Джугадор Эксимбанк Ве                       | ниаминович  | "         |                |           |           |
| IBAN                                             |             | Номер к   | арткового рах  | үнку      | Валюта    |
| UA 56 300006                                     | 384031      | 2600590   | 00384031       |           | UAH       |
| Номер головного контракту                        |             | Номер с   | убрахунку      |           |           |
| 0001980300                                       |             | 0001980   | 0300           |           |           |
| Номер карти                                      | Термін дії  |           | Доступні кошт  | и на карт | ri        |
| 5559 80** **** 0010                              | 10/2032     |           |                | -9 834.   | 45 UAH    |
| ПІБ власника карти                               |             | ПІБ держа | ателя картки ( | Embosse   | d name)   |
| ДЖУГАДОРОДИНИАНЗ ДО                              |             | OWNCARE   | D10 UAH3       |           |           |
| Тип карти                                        |             |           | Стан карти     |           |           |
| MasterCardBusiness                               |             |           | Активна        |           |           |
| Картка 5559 80** **** 0010<br>Причина (коментар) | ) буде забл | покована  | зі статусом    | Пості     | йно 🔻     |
| картка загублена                                 |             |           |                |           |           |
|                                                  |             | Підписа   | ати Збер       | егти      | Відмінити |

- 7. Для підтвердження операції з карткою та її опрацювання, підпишіть заявку на блокування картки кнопка «Підписати».
- 8. Для збереження заявки на блокування картки натисніть кнопку «Зберегти». При цьому документ буде збережений у статусі «Не всі підписи» і доступний для підписання на формі «Журнал операцій по картам» (див. «Журнал карткових операцій»).

### 3.2.6. Журнал змінення балансів за субрахунками

Для перегляду журналу зміни балансів за субрахунками виберіть пункт меню Корпоративні картки/Журнал змінення балансів за субрахунками.

| 🔂 Журнал змінення балансів за субрахунками 👝 💷 💌                               |                                                   |            |                  |                |                   |
|--------------------------------------------------------------------------------|---------------------------------------------------|------------|------------------|----------------|-------------------|
| <ul> <li>Поточний</li> <li>Дата</li> <li>Попередній</li> <li>Період</li> </ul> | ) <u>Н</u> а відправленн<br>) <u>Н</u> епроведені | Встановити |                  |                |                   |
| Перетягніть заголовок к                                                        | колонки сюди для з                                | групування |                  |                |                   |
| Стан 💌                                                                         | Дата створення 💌                                  | N♀         | Дата документа 💌 | Номер контра 💌 | Номер контракту с |
| 8 Не всі підписи                                                               | 30.01.20 12:45:06                                 | 0          | 15.09.2010       | 0001980100     |                   |
| 🖁 На клієнті  Змінено відп                                                     | 30.01.20 12:46:48                                 | 0          | 15.09.2010       | 0001980100     |                   |
| 8 Не всі підписи                                                               | 30.01.20 12:48:54                                 | 0          | 15.09.2010       | 0001980100     |                   |
| 8 Не всі підписи                                                               | 30.01.20 16:16:14                                 | 0          | 15.09.2010       | 0001980100     | 00019801010000    |
| 8 Не всі підписи                                                               | 31.01.20 11:05:58                                 | 0          | 15.09.2010       | 0001980100     | 00019801020000    |
| 8 Не всі підписи                                                               | 31.01.20 11:06:25                                 | 0          | 15.09.2010       | 0001980100     | 00019801010000    |
| 8 Не всі підписи                                                               | 31.01.20 17:38:02                                 | 0          | 15.09.2010       | 0001980100     | 00019801010000    |
| 8 Не всі підписи                                                               | 03.02.20 10:54:59                                 | 0          | 15.09.2010       | 0001980100     | 00019801010000    |
| 8 Не всі підписи                                                               | 03.02.20 12:11:13                                 | 0          | 15.09.2010       | 0001980100     | 00019801010000    |
| 8 Не всі підписи                                                               | 03.02.20 14:08:20                                 | 0          | 15.09.2010       | 0001980100     | 00019801020000    |
| 8 Не всі підписи                                                               | 03.02.20 14:09:48                                 | 0          | 15.09.2010       | 0001980100     | 00019801020000    |
| 8 Не всі підписи                                                               | 03.02.20 14:10:54                                 | 0          | 15.09.2010       | 0001980100     | 00019801020000    |
| 8 Не всі підписи                                                               | 03.02.20 14:12:38                                 | 0          | 15.09.2010       | 0001980100     | 00019801020000    |
| 🖁 Не всі підписи                                                               | 03.02.20 14:15:28                                 | 0          | 15.09.2010       | 0001980100     | 00019801020000    |
| 8 Не всі підписи                                                               | 03.02.20 14:32:18                                 | 0          | 15.09.2010       | 0001980100     | 00019801020000    |
| •                                                                              |                                                   |            |                  |                | •                 |
| Т <u>а</u> блиця Зап <u>и</u> с                                                |                                                   |            |                  |                |                   |
| + • & -   •• • •                                                               | ▶▶ 🗿 Пошук 💌                                      | 🗑 Задачі 🔻 | 💭 Підписи 🔻      | <b>5</b>       | 216               |

Кожен рядок списку є посиланням, за яким можна перейти до форми з детальною інформацією про заявку.

| 🗟 Журнал змін                        | чення балансів за субрахунками                  |                        | - • •             |  |
|--------------------------------------|-------------------------------------------------|------------------------|-------------------|--|
| Nº                                   | Дата документа Сума                             | Валюта                 |                   |  |
| 0                                    | 15.09.2010                                      | 1.00 UAH               |                   |  |
| Номер картков                        | зого рахунку                                    |                        |                   |  |
| UA 52 300006                         | 0000026001900184031                             |                        |                   |  |
| 🗆 Контракт пла                       | атника                                          |                        |                   |  |
| Номер                                | 0001980100                                      |                        |                   |  |
| Власник                              | ФОП "Джугадор Эксимбанк Вен                     | иаминович"             |                   |  |
| _ Контракт пла                       | атника                                          |                        |                   |  |
| Номер                                | мер 00019801020000                              |                        |                   |  |
| Власник                              | ДЖУГАДОРДВАՍАН1 ДД                              |                        |                   |  |
| Стан<br>Не всі підписи               |                                                 | Користувач 1           | Користувач 2      |  |
| Т <u>а</u> блиця <u>з</u><br>+ • 🍝 — | ап <u>и</u> с<br>  «« « » »»   <u>А</u> Пошук • | v   ∰ Задачі _ ▼    [́ | 🕅 Підписи 🔻 🔝 216 |  |

Редагування заявки є недоступним у всіх статусах.

Для заявок у статусі «Не має всіх підписів» доступна опція підписання – Підписи/Підписати поточний документ.

Для відправки запитів до банку натисніть кнопку 📠 – «Синхронізувати документи з банком».

# 3.2.7. Журнал карткових операцій

У журналі карткових операцій відображається список заявок на зміну карткових лімітів.

Для перегляду журналу карткових операцій виберіть пункт меню Корпоративні карти/Журнал операцій по картам.

| 🔂 Журнал карткових операцій 📃 🗉 🗾                   |                                                    |                                 |                   |    |  |
|-----------------------------------------------------|----------------------------------------------------|---------------------------------|-------------------|----|--|
| • Поточний • Дата • На відправленн Всгановити       |                                                    |                                 |                   |    |  |
| <ul> <li>Попередній</li> <li>Період</li> </ul>      | Опопередній Період <u>Н</u> епроведені             |                                 |                   |    |  |
| Перетягніть заголовок                               | Перетягніть заголовок колонки сюди для згрупування |                                 |                   |    |  |
| Стан                                                | 📕 Код доку 💌 Дата виконання д                      | <ul> <li>Номер карти</li> </ul> | _▼ IBAN           |    |  |
| 5 У банку  Проведений                               | 2 23.01.2020                                       | 5559 80** **** 0001             | UA 52 300006 0000 |    |  |
| У банку  Проведений                                 | 11 23.01.2020                                      | 5559 80** **** 0001             | UA 52 300006 0000 |    |  |
| У банку Проведении                                  | 15 23.01.2020                                      | 5559 80****** 0001              | UA 52 300006 0000 |    |  |
|                                                     | 1 5 23.01.2020                                     | 2223 80                         | UA 52 300006 0000 |    |  |
| S V банку Прове                                     | урнал карткових операцій                           |                                 |                   |    |  |
| В У банку Прове Опер                                | зація                                              |                                 | Підпис 1          |    |  |
| Блон                                                | кування карти                                      |                                 |                   |    |  |
| 🖁 У банку  Прове Код и                              | документа на сервері                               |                                 |                   |    |  |
| 🖥 У банку  Прове 🗧                                  |                                                    |                                 |                   |    |  |
| 🖁 У банку  Прове 🛛 Дата                             | виконання дії                                      |                                 |                   |    |  |
| 🛛 🖁 У банку  Прове 🛛 23.0                           | В У банку  Прове 23.01.2020                        |                                 |                   |    |  |
| Номе                                                | Номер карти                                        |                                 |                   |    |  |
| Таблиця Запис 5559                                  | a 3an <u>u</u> c 5559 80** **** 0001               |                                 |                   |    |  |
| + - 🛆 🖚   📢 🛄                                       | ПП власника карти                                  |                                 |                   |    |  |
| OWN                                                 | OWNCARD1 UAH1                                      |                                 |                   |    |  |
| Нови                                                | Новий статус картки Тимчасово                      |                                 |                   |    |  |
| Прич                                                | ина (коментар)                                     |                                 |                   |    |  |
| Тимч                                                | Тимчасово                                          |                                 |                   |    |  |
| IBAN                                                | IBAN                                               |                                 |                   |    |  |
| UA 52 300006 00000100010001000100010001000100000000 |                                                    |                                 |                   |    |  |
| Рахунок                                             |                                                    |                                 |                   |    |  |
| 26001900184031                                      |                                                    |                                 |                   |    |  |
| Код підприємства                                    |                                                    |                                 |                   |    |  |
| 31313130                                            |                                                    |                                 |                   |    |  |
| Найм                                                | Найменування підприємства                          |                                 |                   |    |  |
| ΦΟΓ                                                 |                                                    |                                 |                   |    |  |
| Стан                                                | Стан                                               |                                 |                   |    |  |
| Уба                                                 | У банку  Не всі підписи                            |                                 |                   |    |  |
| T <u>a</u> 6                                        | ілиця Зап <u>и</u> с                               |                                 |                   |    |  |
| +                                                   | ·                                                  | Пошук 🔻 👘 Задачі 💌              | 🖓 Підписи 🔻 🔐     | 73 |  |

Для пошуку необхідної операції ви можете використовувати фільтри і сортування в заголовку таблиці. Кожен рядок списку є посиланням, за яким ви можете перейти до форми детальної інформації за операцією.

Якщо документ знаходиться в стані «Не всі підписи», ви можете підписати його. Для цього перейдіть до пункту меню **Підписи/Підписати поточний документ**.

Для відправки запитів до банку натисніть кнопку 📄 – «Синхронізувати документи з банком».

#### 3.2.8. Налаштування параметрів оновлення

Залежно від встановленого банком налаштування інформація за корпоративними картками може оновлюватися або при кожній синхронізації, або раз на добу.

Ви можете встановити значення налаштування, відмінне від банківського.

Для цього виберіть пункт меню *Сервіс/Налаштування/Корпоративні картки* та виберіть необхідний режим оновлення. Для цього встановіть або зніміть позначку в чекбоксі «Оновлювати інформацію за корпоративними картками при кожній синхронізації».

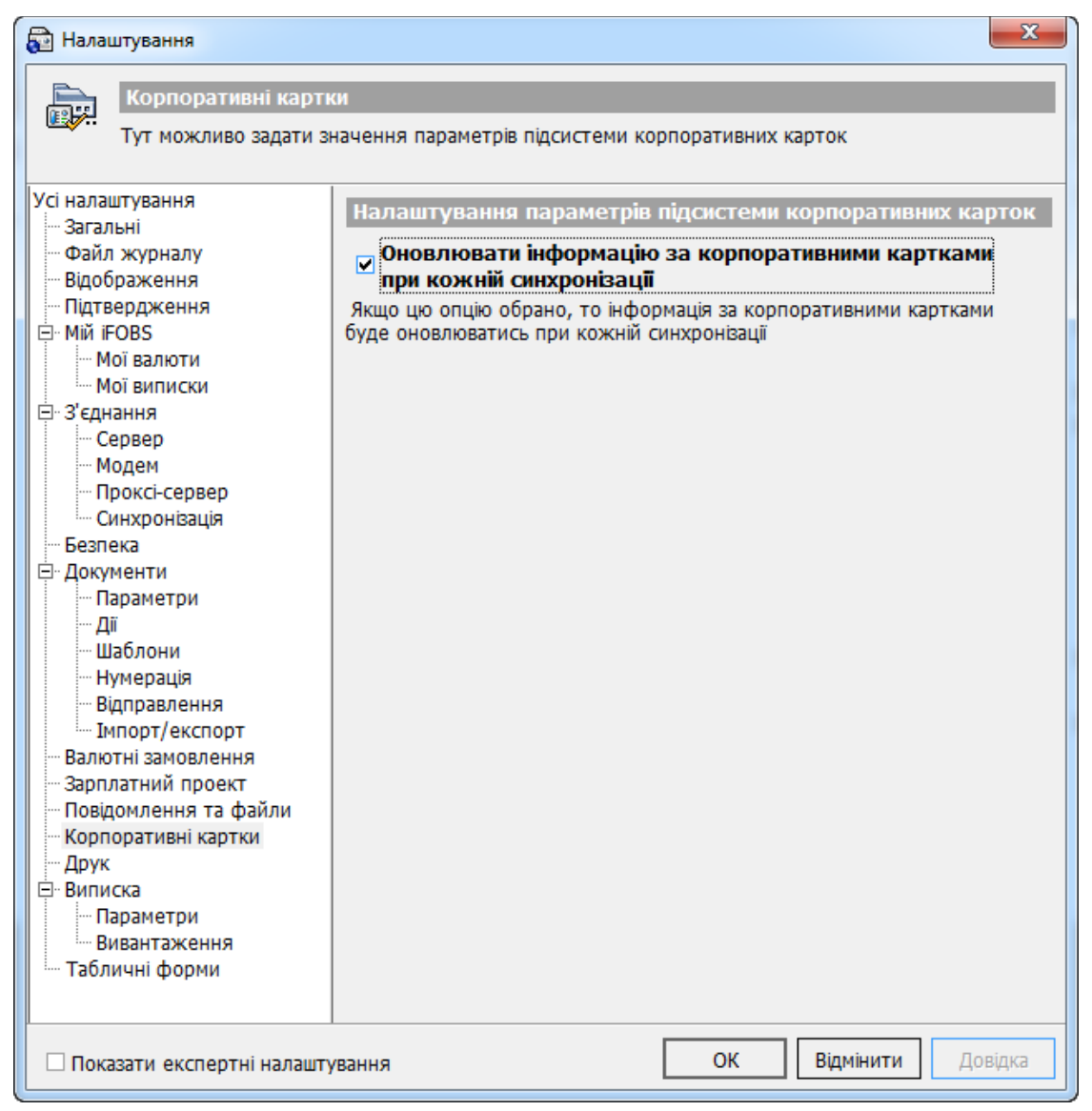

### 3.3. Особливості фінансових операцій із картковими рахунками

Користувач має можливість, використовуючи свій картковий рахунок, створити переказ у національній та в іноземній валюті, а також переказ між рахунковими/субрахунковими контрактами одного карткового рахунку.

Проведення фінансових операцій з картковими рахунками можливе на формах «Документи в національній валюті» (між власними рахунками і на користь інших осіб), «Документи у валюті (платіж в межах банку між рахунками одного контрагента)» і «Управління балансами субрахунків».

Процес створення й опрацювання документа аналогічний роботі з поточними рахунками, але з обов'язковим зазначенням рахункового/субрахункового контракту, за яким необхідно провести списання або зарахування коштів:

- 9. На формах «Документи в національній валюті» та «Документи у валюті»:
  - у секції «Платник» додатково відображається поле **Номер контракту** (недоступно для введення) і кнопка «**Пошук**», натиснувши на яку користувач може вказати номер контракту.

При натисканні на кнопку «Пошук» відкриється нова форма із переліком усіх доступних рахункових/субрахункових контрактів користувача.

Користувач має вибрати з таблиці необхідний контракт. При цьому в секції «Платник» автоматично заповнюються реквізити платника: банк, рахунок, опис, номер контракту.

| 🔂 Документи в  | національній валют | ті                  |                 |            |                 | 8    |               |          |
|----------------|--------------------|---------------------|-----------------|------------|-----------------|------|---------------|----------|
| N♀             | Дата доку          | мента План. зал     | ишок:           | Сума       |                 |      |               |          |
| 46             | 15.09.201          | 1 185.80            | (П)             |            | 3.01            |      |               |          |
| Платник —      |                    |                     |                 | Три гривн  | іі 01 копійка   |      |               |          |
| Банк           | Банк 300006        |                     |                 |            |                 |      |               |          |
| Pax.           | UA 52 300006 000   | 00026001900184031   | -               |            |                 |      |               |          |
| Опис.          | ФОП "Джугадор З    | Э. В."              |                 |            |                 |      |               |          |
| Номер контр    | акту 0001980101    | .0000 Пош           | ук Очистити     | Користу    | вач 1           |      |               |          |
| – Одержувач    |                    |                     |                 | Корист     | 2 1150          |      |               |          |
| Pax. (IBAN)    | UA 49 300006 000   | 00026001000084031   | 2               | Користу    | /Bay Z          |      |               |          |
| Банк           | Банк 300006        |                     |                 |            |                 |      |               |          |
| Pax. 26001     | .000084031         | 🔂 Пошук контракту   | -               |            |                 |      |               |          |
| Найменуванн    | я                  | Введіть номер конт  | ракту           |            |                 |      |               |          |
| ФОП "Джуга,    | дор Эксимбанк Вен  |                     | AA 3            | найти      |                 |      |               |          |
| Ід. код        |                    |                     |                 |            |                 |      | 1_            |          |
| 31313130       | ОПода              | Номер рахунку (ІВ   | AN)             | Валют      | Номер контракту |      | Тип контракту | Власник  |
| Номер контр    | акту               | ► UA 52 300006 0000 | 002600190018403 | 1 UAH      | 0001980100      |      | ГОЛОВНИИ      | ФОП "Джу |
| <b>D</b>       | 12                 | UA 52 300006 0000   | 002600190018403 | 1 UAH      | 00019801010000  |      | СУБРАХУНОК    | ДЖУГАДС  |
| призначення г  | платежу (Залишил   | UA 52 300006 0000   | 002600190018403 | 1 UAH      | 00019801020000  |      | СУБРАХУНОК    | ДЖУГАДС  |
| Kapia-cuei_i   |                    | UA 56 300006 0000   | 002600590038403 | 1 UAH      | 0001980300      |      | головний      | ФОП "Джу |
|                |                    | UA 23 300006 0000   | 002600890028403 | 1 UAH      | 0001980200      |      | головний      | ФОП "Джу |
| <u>Б</u> юджет | Вибір ПП           | UA 23 300006 0000   | 002600890028403 | 1 UAH      | 00019802010000  |      | СУБРАХУНОК    | ДЖУГАДС  |
| Дата валюту    | ування             | UA 23 300006 0000   | 002600890028403 | 1 UAH      | 00019802020000  |      | СУБРАХУНОК    | ДЖУГАДС  |
| Дод. рек       | візити             | 44 4 > >>           |                 |            |                 | ✔ 06 | рати 🗙 В      | дмінити  |
| Коментар до пл | атежу              |                     |                 | -          |                 |      |               |          |
| Стаття бю,     | джету              | -                   | Код ПП 🛛 🔻      | 6          |                 |      |               |          |
|                | Стан На клієнті  В | Зведений            | Pi              | вень підпи | сання           |      |               |          |
|                |                    |                     |                 |            |                 |      |               |          |
| 🖌 Зберегти     | и 🛛 🗶 Відміні      | а 🗌 🗆 Зберегти      | як шаблон       |            |                 |      |               |          |

• У секції «Одержувач» додатково відображається поле **Номер контракту**. Користувач вказує банк, номер карткового рахунку та ід.код/ЄДРПОУ одержувача і додатково номер його рахункового/субрахункового контракту.

| Одержувач                            |                                      |  |  |  |
|--------------------------------------|--------------------------------------|--|--|--|
| Pax. (IBAN) UA                       | UA 49 300006 0000026001000084031     |  |  |  |
| Банк Бан                             | Банк 300006                          |  |  |  |
| Pax. 2600100008                      | 00084031 Країна 804 🗸 Україна        |  |  |  |
| Найменування                         |                                      |  |  |  |
| ФОП "Джугадор Эксимбанк Вениаминович |                                      |  |  |  |
| Ід. код                              |                                      |  |  |  |
| 31313130                             | 🔵 Податковий номер 🛐 🔷 ID — картка 🛐 |  |  |  |
| Номер контракту                      | / 1234567890                         |  |  |  |

10. На формі «Управління балансами субрахунків» у секції «Платник» і «Одержувач» у вигляді списку доступні рахункові/субрахункові контракти вибраного карткового рахунку. Докладний опис виконання дій користувача див. у п. «Управління балансами субрахунків»).